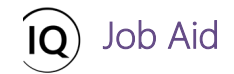

#### Overview

This Job Aid defines the steps to follow when processing the resource requests for projects in Sensei IQ.

Work resources have defined availability and may have their time scheduled by a line manager in your organization When a project manager submits a request for resources to support an approved project, the request is routed to the appropriate line managers for review and approval. If Resource Approval Notifications Flows are enabled in your organization's Sensei IQ solution, the appropriate line managers are notified when requests for their resources are submitted.

Depending on your organizational rules, line managers are typically required to approve the resource commitments before the execution of any work across approved projects. This process allows your organization's line managers and project managers to negotiate and record an "agreement" to make sure that work resources are being utilized appropriately and effectively.

Using the **Resource Demand** page in Sensei IQ, you can respond to each pending resource request from approved projects in the following ways:

- 1. Approve a request for named resources using Autofill
- 2. Modify and approve a request for named resources
- 3. Fulfill a submitted request for generic resources

**Important:** The **Resource Demand** view in Sensei IQ has a default filter to allows users to manage the demand for resources that they are the line manager for. The filter can be modified or removed temporarily or permanently if your organization requires you to view all resources.

| Power Apps Sensei IQ                      | P. Search                                                                                                    | Advanced filters                                                                                                    | ×                                                                                                    |
|-------------------------------------------|----------------------------------------------------------------------------------------------------|----------------------------------------------------------------------------------------------------|----------------------------------------------------------------------------------------------------|
| $\leftarrow$ 🖾 Show Chart $+$ New 🗊 Delet | rte 🛛 🗸 🖒 Refresh 🛛 Email a Link 🗍 🗸 🔊                                                                                                    | 🔀 Reset to default                                                                                                    |                                                                                                    |
| Resource Demand ~                         |                                                                                                    | AND $\vee$                                                                                                    |                                                                                                    |
| Search D                                  | ⊲ October 24                                                                                                    | Bookable Resource (Boo V Contains data V ****                                                                                                    |                                                                                                    |
| Requests by Resource                      | Overall Total         ←         October 2021           Proposed         Committed         Proposed         Committed                                                                                                    |                                                                                                    |                                                                                                    |
| Totals                                    | 590.0 450.0 170.0 110.0                                                                                                    | Equals current user                                                                                                    |                                                                                                    |
| ··· 🗠 Albert Connell                      | 190.0 180.0 60.0 60.0                                                                                                    | + add >                                                                                                    |                                                                                                    |
| ··· 🗸 Carl Executive                      | 130.0 0.0 60.0                                                                                                    |                                                                                                    |                                                                                                    |
| 🗡 Chris Thomas                            | 270.0 270.0 50.0 50.0                                                                                                    | + Add ~                                                                                                    |                                                                                                    |
|                                           | Power Apps     Sensei IQ                 Show Chart               + New               Delee                 Resource Demand               Search               Power               Power            Search               Power               Power               Power | Power Apps     Senset IQ       Image: Show Chart     New       Image: Show Chart     New       Image: Show Ch | Power Apps Sensel Q     © Show Chait + New Delete     © Bensource Demand     © Overall Total ←     © Overall Total ← |

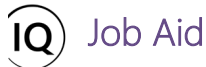

Approve a request for named resources

### **Resource Manager**

Resources > Resources > Resource Demand

### 1. SET THE RESOURCE DEMAND HORIZON

a. Ensure that you are in the **Resources** area and click **Resource Demand** in the **Resources** section.

|                      |    |                        | ac   ·   | O Nelleall | Edg Ciria |             | 20 110       |          | and num nept |              | R Export to | Excer 1     | 148 S 111   | portironite | ACCT 1 CS   | En cicate    | VICW .   |            |
|----------------------|----|------------------------|----------|------------|-----------|-------------|--------------|----------|--------------|--------------|-------------|-------------|-------------|-------------|-------------|--------------|----------|------------|
| Home                 | 1  | Resource Demand $\sim$ |          |            |           |             |              |          |              |              |             |             |             |             |             |              |          | $\nabla$   |
| Pinned               | 5  | learch , P             |          |            | ⊲ 0       | ctober 2021 | <b>1</b>     | 5 ~      |              |              |             | Zoom        | C. C        |             |             | - ≣ -        | Ð        | U          |
|                      |    |                        | Overa    | ll Total ← |           | October 202 | r i          | N        | ovember 20   | 21           | D           | ecember 202 | 21          |             | January 202 | 2            | 1        | February 2 |
| sources              |    | Requests by Resource   | Proposed | Committed  | Proposed  | Committed   | Availability | Proposed | Committed    | Availability | Proposed    | Committed   | Availabilit | y Proposed  | Committed   | Availability | Proposed | Committ    |
| Insights             |    | Totals                 | 590.0    | 100.0      | 170.0     | 50.0        | 422.5        | 160.0    | 50.0         | 445.0        | 40.0        |             | 517.5       | 140.0       |             | 472.5        | 80.0     |            |
| Enterprise Calendars |    | ✓ Albert Connell       | 190.0    | 100.0      | 60.0      | 50.0        | 107.5        | 50.0     | 50.0         | 115.0        | 10.0        |             | 172.5       | 30.0        |             | 157.5        | 40.0     |            |
| Resource Demand      |    | A Carl Executive       | 130.0    | 0.0        | 60.0      |             | 157.5        | 60.0     |              | 165.0        | 10.0        |             | 172.5       |             |             | 157.5        |          |            |
| Availability Heatmap |    | ✓ Chris Thomas         | 270.0    | 0.0        | 50.0      |             | 157.5        | 50.0     |              | 165.0        | 20.0        |             | 172.5       | 110.0       |             | 157.5        | 40.0     |            |
| owledge              |    |                        |          |            |           |             |              |          |              |              |             |             |             |             |             |              |          |            |
| Training             |    |                        |          |            |           |             |              |          |              |              |             |             |             |             |             |              |          |            |
| What's New           |    |                        |          |            |           |             |              |          |              |              |             |             |             |             |             |              |          |            |
| 12                   | C. |                        |          |            |           |             |              |          |              |              |             |             |             |             |             |              |          | - 1        |
|                      |    |                        |          |            |           |             |              |          |              |              |             |             |             |             |             |              |          |            |

b. Change the selected **date** for the first period that you want to process resource requests from.

| ower Apps   Sensel IQ         |                                                                                                    |                                                                                                    |                                                                                                    |                                                                                                    |                                                                                                    |                                                                                                    |                                                                                                    |                                                                                                    |                                                                                                    |                                                                                                    |                                                                                                    |                                                                                                    |                                                                                                    |                                                                                                    |                                                                                                    |                                                                                                    |                                                                |                                                                                                    |                                                                                                    | 7 🕸                                               |                                            | FL)                                                                                                    |
|-------------------------------|----------------------------------------------------------------------------------------------------|----------------------------------------------------------------------------------------------------|----------------------------------------------------------------------------------------------------|----------------------------------------------------------------------------------------------------|----------------------------------------------------------------------------------------------------|----------------------------------------------------------------------------------------------------|----------------------------------------------------------------------------------------------------|----------------------------------------------------------------------------------------------------|----------------------------------------------------------------------------------------------------|----------------------------------------------------------------------------------------------------|----------------------------------------------------------------------------------------------------|----------------------------------------------------------------------------------------------------|----------------------------------------------------------------------------------------------------|----------------------------------------------------------------------------------------------------|----------------------------------------------------------------------------------------------------|----------------------------------------------------------------------------------------------------|----------------------------------------------------------------|----------------------------------------------------------------------------------------------------|----------------------------------------------------------------------------------------------------|---------------------------------------------------|--------------------------------------------|----------------------------------------------------------------------------------------------------|
| - 🕼 Show Chart + New 📋 Delete | ~ C                                                                                                    | ) Refresh 🛛 I                                                                                                    | 🗐 Email a L                                                                                                    | Link   ~                                                                                                    | D Flow                                                                                                    | $\sim$                                                                                                    | 🔳 Ru                                                                                                    | ın <mark>Re</mark> p                                                                                                    | ort 🚿                                                                                                    | ×                                                                                                    | Export t                                                                                                    | o Excel                                                                                                    | ~ 1                                                                                                    | Impo                                                                                                    | rt from                                                                                                    | Excel   ~                                                                                                    | Crea                                                           | te view 🛛                                                                                                    | Show As                                                                                                    | $\sim$                                            |                                            |                                                                                                    |
| Resource Demand $\sim$        |                                                                                                    |                                                                                                    |                                                                                                    |                                                                                                    |                                                                                                    |                                                                                                    |                                                                                                    |                                                                                                    |                                                                                                    |                                                                                                    |                                                                                                    |                                                                                                    |                                                                                                    |                                                                                                    |                                                                                                    |                                                                                                    |                                                                |                                                                                                    |                                                                                                    |                                                   | 7                                          |                                                                                                    |
| Search ,O                     |                                                                                                    |                                                                                                    |                                                                                                    | <ul> <li>Octob</li> </ul>                                                                                                    | oer 2021                                                                                                    |                                                                                                    | )E                                                                                                    | в                                                                                                    |                                                                                                    |                                                                                                    |                                                                                                    |                                                                                                    |                                                                                                    |                                                                                                    | Z                                                                                                    | oom 🗔                                                                                                    |                                                                | <b>m</b>                                                                                                    | ov ⊫s                                                                                                    | . 🕀 🖻                                             | C                                          | 2                                                                                                    |
| Requests by Resource          | Overa<br>Proposed                                                                                                    | II Total ←<br>Committed                                                                                                    | Proposed                                                                                                    | October 202<br>Committed                                                                                                    | l<br>Availabilit;                                                                                                    | Oct                                                                                                    | ober 2                                                                                                    | 021                                                                                                    |                                                                                                    | $\uparrow \downarrow$                                                                                                    | 202                                                                                                    | 21                                                                                                    |                                                                                                    | $\uparrow \downarrow$                                                                                                    | ility                                                                                                    | Proposed                                                                                                    | January 202<br>Committed                                       | 2<br>Availability                                                                                                    | Proposed                                                                                                    | February 2022<br>Committed                        | 2<br>Availability                          | y f                                                                                                    |
| Totals                        | 590.0                                                                                                    | 100.0                                                                                                    | 170.0                                                                                                    | 50.0                                                                                                    | 422.5                                                                                                    | S<br>26                                                                                                    | M T<br>27 28                                                                                                    | W<br>3 29                                                                                                    | т<br>30                                                                                                    | F S                                                                                                    | Jan                                                                                                    | Feb                                                                                                    | Mar                                                                                                    | Apr                                                                                                    | 7.5                                                                                                    | 140.0                                                                                                    |                                                                | 472.5                                                                                                    | 80.0                                                                                                    |                                                   | 450.0                                      |                                                                                                    |
| ✓ Albert Connell              | 190.0                                                                                                    | 100.0                                                                                                    | 60.0                                                                                                    | 50.0                                                                                                    | 107.5                                                                                                    | 3<br>10                                                                                                    | 4 5<br>11 12                                                                                                    | 6                                                                                                    | 7<br>14                                                                                                    | 8 9<br>15 16                                                                                                    | Maj                                                                                                    | Jun                                                                                                    | Jul                                                                                                    | Aug                                                                                                    | 2.5                                                                                                    | 30.0                                                                                                    |                                                                | 157.5                                                                                                    | 40.0                                                                                                    |                                                   | 150.0                                      |                                                                                                    |
| ✓ Carl Executive              | 130.0                                                                                                    | 0.0                                                                                                    | 60.0                                                                                                    |                                                                                                    | 157.5                                                                                                    | 17                                                                                                    | 18 19                                                                                                    | 9 20                                                                                                    | 21                                                                                                    | 22 23                                                                                                    | Sep                                                                                                    | Oct                                                                                                    | Nov                                                                                                    | Dec                                                                                                    | 1.5                                                                                                    |                                                                                                    |                                                                | 157.5                                                                                                    |                                                                                                    |                                                   | 150.0                                      |                                                                                                    |
| $\sim$ Chris Thomas           | 270.0                                                                                                    | 0.0                                                                                                    | 50.0                                                                                                    |                                                                                                    | 157.5                                                                                                    | 24<br>31                                                                                                    | 25 26<br>1 2                                                                                                    | 5 27<br>3                                                                                                    | 28<br>4                                                                                                    | 29 30<br>5 6                                                                                                    |                                                                                                    |                                                                                                    |                                                                                                    |                                                                                                    | 2.5                                                                                                    | 110.0                                                                                                    |                                                                | 157.5                                                                                                    | 40.0                                                                                                    |                                                   | 150.0                                      |                                                                                                    |
|                               |                                                                                                    |                                                                                                    |                                                                                                    |                                                                                                    |                                                                                                    | _                                                                                                    |                                                                                                    | _                                                                                                    | _                                                                                                    | _                                                                                                    | _                                                                                                    |                                                                                                    |                                                                                                    |                                                                                                    |                                                                                                    |                                                                                                    |                                                                |                                                                                                    |                                                                                                    |                                                   |                                            |                                                                                                    |
|                               | Image: Show Chart     + New     Image: Delete       Resource Demand     >       Search     >>       Requests by Resource     >       Totals        V     Albert Connell       V     Carl Executive       V     Chris Thomas | Image: Show Chart     + New     Image: Delete     V     C       Resource Demand     Search     P     V     C       Requests by Resource     Proposed     Overa     P       Totals     S90.0     S90.0     S90.0       V     Albert Connell     190.0     190.0       V     Cart Executive     130.0     270.0 | Image: Show Chart     + New     Image: Delete     V     C Refresh     Image: Show Chart       Resource Demand v       Search     V       Requests by Resource     Verall Total     +       Totals     590.0     100.0       V Albert Connell     190.0     100.0       V Carl Executive     130.0     0.0       V Chris Thomas     270.0     0.0 | Image: Show Chart     + New     Image: Delete     V     Chartersh     Dig Email at the second at the second | Image: Show Chart     + New     Delete     V     Refresh     Image: Small a Link     V       Resource Demand v     Search     V     Image: Small a Link     V       Search     V     Image: Small a Link     V       Requests by Resource     Overall Total     October 202'       Totals     590.0     100.0     170.0     50.0       V     Albert Connell     190.0     100.0     60.0     50.0       V     Carl Executive     130.0     0.0     60.0     50.0       V     Chris Thomas     270.0     0.0     50.0 | Image: Show Chart     + New     Delete     \Vertice     Certersh     Email a Link     \Vertice     Flow       Resource Demand \vertice     Search     \Vertice     October 2021       Requests by Resource     Overall Total     Proposed     Committed     Proposed       Totals     590.0     100.0     170.0     50.0     422.5       \vertice     190.0     100.0     60.0     50.0     107.5       \Vertice     130.0     0.0     60.0     157.5       \Vertice     Crows     270.0     0.0     50.0     157.5 | Image: Show Chart       + New       Delete       V       Refresh       ES Email a Link       V       Plow       V         Resource Demand V         Search       V       October 2021       October 2021       October 2021         Requests by Resource       Overail Total       Proposed       Committed       Availabilite       Sac       3         Totals       590.0       100.0       170.0       50.0       422.5       3       3       10       17       4       3       3       3       3       3       3       10       17       2       3       3       3       3       3       3       3       3       3       3       3       3       3       3       3       3       3       3       3       3       3       3       3       3       3       3       3       3       3       3       3       3       3       3       3       3       3       3       3       3       3       3       3       3       3       3       3       3       3       3       3       3       3       3       3       3       3       3       3       3 | Image: Show Chart       + New       Image: Delete       ✓       ○ Refresh       Image: Delete       ✓       ○ Refresh       Image: Delete       ✓       Image: Delete       ✓       Image: Delete       Image: Delete | Image: Show Chart       + New       Image: Delete       V       O Refresh       Image: Email a Link       V       Image: Email a Link       V       Image: Email a Lin | Image: Show Chart       + New       Image: Delete       V       O Refresh       Image: Email a Link       V       Image: Email a Link       V       Image: Email a Link       Image: Email a Link       V       Image: Email a Link       V       Image: Email a Link       Image: Email a Link       Image: Email | Image: Second second second | Image: Construct of the second of the second of the se | Image: Show Chart + New       Delete       V       Refresh       Image: Small a Link       V       Image: Small a Link       V       Image: Small a Link       Image: | Image: Second second second | Image: Construct of the two constructions of the two constructions of two constructions of two construct | Image: Show Chart       + New       Delete       V       Orderfreih       EST       Email a Link       V       Image: Show Chart       Image: Show Chart | Image: Show Chart       + New       Delete <ul> <li></li></ul> | Image: Second second second | Image: Second Second | Image: Show Chart       + New       Image: Delete | Image: Show Chart       + New       Delete | Image: Control base of the state of the state of the |

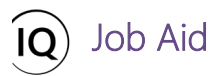

c. Set the number of **periods** you want to be visible on the page.

|            | Power Apps Sensei IQ                         |              |                 |           |                        |                      |                |      |              |              |              |           |             | ୦ ଏ               | +         | 7 ©          | ? (               | FL. |
|------------|----------------------------------------------|--------------|-----------------|-----------|------------------------|----------------------|----------------|------|--------------|--------------|--------------|-----------|-------------|-------------------|-----------|--------------|-------------------|-----|
| =          | $\leftarrow$ $\blacksquare$ Show Chart + New | 🗎 Delete   🗸 | 🖔 Refresh       | 🕼 Email a | Lin <mark>k</mark>   ~ | D Flow               | 📶 Run Report 🖂 | Expo | ort to Excel | ~ <b>Q</b>   | Import from  | Excel   ~ | Crea        | ite view          | 🕅 Show As | $\checkmark$ |                   |     |
| 命          | Resource Demand $\sim$                       |              |                 |           |                        |                      | 0              |      |              |              |              |           |             |                   |           |              | $\nabla$          |     |
| iiií<br>Rà | Search , P                                   |              |                 |           | ⊲ Octo                 | ber 2021             | (000 5) C      |      |              |              | Z            | oom 🗔     |             |                   | o ~ I≣ ·  | - 🕀 E        | 0                 | 2   |
|            |                                              | Deep         | Overall Total ↔ | Deserved  | October 202            | 1<br>Augusta billion | 3              |      | D            | December 202 | 21           | Deserved  | January 202 | 2<br>Availability | Deserved  | February 202 | 2<br>Augulah ilit |     |
| R          | Requests by Resource                         | Ргор         | osed Committed  | Proposed  | Committed              | Availability         | ✓ 5            | ity  | Proposed     | Committed    | Availability | Proposed  | Committed   | Availability      | Proposed  | Committed    | Availabilit       | -   |
| 6          | Totals                                       | 59           | 0.0 100.0       | 170.0     | 50.0                   | 422.5                | 7              | D    | 40.0         |              | 517.5        | 140.0     |             | 472.5             | 80.0      |              | 450.0             |     |
| 0          | ··· 🗡 Albert Connell                         | 19           | 0.0 100.0       | 60.0      | 50.0                   | 107.5                | 10             | D    | 10.0         |              | 172.5        | 30.0      |             | 157.5             | 40.0      |              | 150.0             |     |
|            | ···· 🗠 Carl Executive                        | 13           | 0.0 0.0         | 60.0      |                        | 157.5                | 12             | D    | 10.0         |              | 172.5        |           |             | 157.5             |           |              | 150.0             |     |
|            | $\dots$ $\checkmark$ Chris Thomas            | 27           | 0.0 0.0         | 50.0      |                        | 157.5                | 15             | C    | 20.0         |              | 172.5        | 110.0     |             | 157.5             | 40.0      |              | 150.0             |     |
|            |                                              |              |                 |           |                        |                      | 25             |      |              |              |              |           |             |                   |           |              |                   |     |
|            |                                              |              |                 |           |                        |                      | 31             |      |              |              |              |           |             |                   |           |              |                   |     |
|            |                                              |              |                 |           |                        |                      | 1 <u></u>      |      |              |              |              |           |             |                   |           |              |                   |     |

**Important:** If you opt to use the **Autofill** functionality, committed hours recorded in all visible periods displayed on the page are automatically populated by default. Ensure that you apply the appropriate fixed value for the number of **periods** that you want to remain visible on the page before you click the **Autofill** button later.

d. Set the **timescale** of the period that you want to process resource requests from using the **Zoom** feature.

|            | Power Apps Sensei IQ          |                     |                      |             |                          |              |               |                         |                    |                 |                            |              |           |           | ৯ ৩          | +             | 7 ©                       | ? (               | FL) |
|------------|-------------------------------|---------------------|----------------------|-------------|--------------------------|--------------|---------------|-------------------------|--------------------|-----------------|----------------------------|--------------|-----------|-----------|--------------|---------------|---------------------------|-------------------|-----|
| =          | ← 🖾 Show Chart + New 🛍 Delete | e   ~ O             | Refresh I            | 🖏 Email a L | Link $\mid$ $\vee$       | Ø Flow       | V 🗐 Ru        | n Report 🗸 🗸            | Expo               | ort to Excel    | <ul> <li>✓ 🔩 In</li> </ul> | nport from   | Excel   ~ | ₿ Creat   | e view 🛛     | Show As       | $\sim$                    |                   |     |
| ŵ          | Resource Demand $\sim$        |                     |                      |             |                          |              |               |                         |                    |                 |                            |              |           |           |              |               |                           | $\mathbb{Y}$      |     |
| inií<br>Pà | Search D                      |                     |                      |             | Octob                    | per 2021     | m 100 5       | ~ >                     |                    |                 |                            | Ze           | oom E     |           | D            | ज∽ <b>।</b> ≣ | ~ 🕀 E                     | Ö                 | 2   |
|            | Requests by Resource          | Overall<br>Proposed | Total ←<br>Committed | Proposed    | October 202<br>Committed | Availability | N<br>Proposed | ovember 20<br>Committed | 21<br>Availability | Der<br>Proposed | cember 2021<br>Committed   | Availability | Proposed  | Committed | Availability | Proposed      | February 202<br>Committed | 2<br>Availability | , ^ |
| 80<br>@    | Totals                        | 590.0               | 100.0                | 170.0       | 50.0                     | 422.5        | 160.0         | 50.0                    | 445.0              | 40.0            |                            | 517.5        | 140.0     |           | 472.5        | 80.0          |                           | 450.0             |     |
| 0          | ···· 🗸 Albert Connell         | 190.0               | 100.0                | 60.0        | 50.0                     | 107.5        | 50.0          | 50.0                    | 115.0              | 10.0            |                            | 172.5        | 30.0      |           | 157.5        | 40.0          |                           | 150.0             |     |
|            | ···· 🗠 Carl Executive         | 130.0               | 0.0                  | 60.0        |                          | 157.5        | 60.0          |                         | 165.0              | 10.0            |                            | 172.5        |           |           | 157.5        |               |                           | 150.0             |     |
|            | 🗸 Chris Thomas                | 270.0               | 0.0                  | 50.0        |                          | 157.5        | 50.0          |                         | 165.0              | 20.0            |                            | 172.5        | 110.0     |           | 157.5        | 40.0          |                           | 150.0             |     |
|            |                               |                     |                      |             |                          |              |               |                         |                    |                 |                            |              |           |           |              |               |                           |                   |     |

e. Select the Show Proposed, Show Committed, Show Availability, Show Overall Row Totals and Show Full Column Heading options from the View Options menu.

|           | Ро  | wer Apps   Sensei IQ |                   |                         |             |                          |                   |               |                          |                    |               |                                       |            |                          | ୦ ୦              | 5 +                                     | 7 🕸            | ?      | (PL)   |
|-----------|-----|----------------------|-------------------|-------------------------|-------------|--------------------------|-------------------|---------------|--------------------------|--------------------|---------------|---------------------------------------|------------|--------------------------|------------------|-----------------------------------------|----------------|--------|--------|
| =         | ÷   | Show Chart 🕂 New [   | 🗊 Delete   🗸 🛛 🖰  | ) Refresh               | 🕼 Email a t | ink   ~                  | S Flow            | 🗸 💷 Ru        | n Report $$              | K Expo             | ort to Excel  | │ ∨ 🛛 🕄 Import fr                     | m Excel    | Crea                     | ate view         | 😭 Show                                  | As ∨           |        |        |
| ŵ         |     | Resource Demand ~    |                   |                         |             |                          |                   |               |                          |                    |               |                                       |            |                          |                  |                                         |                | 7      |        |
| aii<br>Eà |     | Search ,P            |                   |                         |             | Octob                    | per 2021          | <b>III</b> 5  | ~ Þ                      |                    |               |                                       | Zoom 🗔     |                          |                  | ~ ~)                                    | E              |        | 2      |
|           |     | Requests by Resource | Overa<br>Proposed | II Total ←<br>Committed | Proposed    | October 202<br>Committed | 1<br>Availability | N<br>Proposed | ovember 202<br>Committed | 21<br>Availability | D<br>Proposed | December 2021<br>Committed Availabili | y Proposed | January 202<br>Committed | 2<br>Availabilit | Show                                    | Proposed       |        | vility |
| л<br>Ф    |     | Totals               | 590.0             | 100.0                   | 170.0       | 50.0                     | 422.5             | 160.0         | 50.0                     | 445.0              | 40.0          | 517.5                                 | 140.0      |                          | 472.5            | <ul><li>✓ Show</li><li>✓ Show</li></ul> | Availability   |        | 0.0    |
| 0         |     | ✓ Albert Connell     | 190.0             | 100.0                   | 60.0        | 50.0                     | 107.5             | 50.0          | 50.0                     | 115.0              | 10.0          | 172.5                                 | 30.0       |                          | 157.5            | ✓ Show                                  | Overall Row To | otals  | 0.0    |
| 88        |     | ✓ Carl Executive     | 130.0             | 0.0                     | 60.0        |                          | 157.5             | 60.0          |                          | 165.0              | 10.0          | 172.5                                 |            |                          | 157.5            | Hide                                    | Fotal Columns  |        | 0.0    |
|           | 12. |                      | 270.0             | 0.0                     | 50.0        |                          | 157.5             | 50.0          |                          | 165.0              | 20.0          | 172.5                                 | 110.0      |                          | 157.5            | Show                                    | Full Column H  | eading | ).0    |

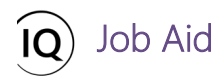

f. Enable the Toggle Full Screen Mode option to switch the Resource Demand screen to focus mode.

|          | Power Apps   Sensei IQ        |          |            |               |                |              |                  |              |              |              |              |              |                     |             | ୦ ଓ          | +        | 7 \$        | ? (FL)       |
|----------|-------------------------------|----------|------------|---------------|----------------|--------------|------------------|--------------|--------------|--------------|--------------|--------------|---------------------|-------------|--------------|----------|-------------|--------------|
| =        | ← 🖾 Show Chart + New 📋 Delete | ~ C      | ) Refresh  | ଞ୍ଚ Email a L | ink $ $ $\vee$ | S Flow       | v 📶 Ru           | n Report 🛛 🗸 | Exp          | ort to Excel | ~ 🔩 II       | mport from   | Excel $\mid$ $\vee$ | Crea        | ate view     | Show As  | $\sim$      |              |
| ଜ        | Resource Demand $\sim$        |          |            |               |                |              |                  |              |              |              |              |              |                     |             |              |          |             | 8            |
| ай<br>Pà | Search ,O                     |          |            |               | Octob          | per 2021     | <b>III III</b> 5 | ~ >          |              |              |              | z            | oom 🛱               |             |              | ≣\ ∨ ھ   | ~ ⊞ (       | F            |
|          |                               | Overa    | ll Total ← |               | October 202    | E            | N                | ovember 202  | 21           | 0            | ecember 2021 | 1            |                     | January 202 | 2            |          | February 20 | 22           |
|          | Requests by Resource          | Proposed | Committed  | Proposed      | Committed      | Availability | Proposed         | Committed    | Availability | Proposed     | Committed    | Availability | Proposed            | Committed   | Availability | Proposed | Committed   | Availability |
| 24<br>©  | Totals                        | 590.0    | 100.0      | 170.0         | 50.0           | 422.5        | 160.0            | 50.0         | 445.0        | 40.0         |              | 517.5        | 140.0               |             | 472.5        | 80.0     |             | 450.0        |
| 0        | ··· V Albert Connell          | 190.0    | 100.0      | 60.0          | 50.0           | 107.5        | 50.0             | 50.0         | 115.0        | 10.0         |              | 172.5        | 30.0                |             | 157.5        | 40.0     |             | 150.0        |
|          | ··· 🗠 Carl Executive          | 130.0    | 0.0        | 60.0          |                | 157.5        | 60.0             |              | 165.0        | 10.0         |              | 172.5        |                     |             | 157.5        |          |             | 150.0        |
|          | … \vee Chris Thomas           | 270.0    | 0.0        | 50.0          |                | 157.5        | 50.0             |              | 165.0        | 20.0         |              | 172.5        | 110.0               |             | 157.5        | 40.0     |             | 150.0        |
|          |                               |          |            |               |                |              |                  |              |              |              |              |              |                     |             |              |          |             |              |

g. Apply either the **Requests by Project** or **Requests by Resource** view using the **Grouping** menu depending on your preferred method of processing the requests.

|                                                                     | Overa                                         | ll Total ←                                |                                                           | October 202                                         | 1                                                      | N                                                   | lovember 20                                    | 021                                           | 1                                     | December 202             | 21                                                   |                           | January 202                       | 2                                                            | Project                                        |                   |
|---------------------------------------------------------------------|-----------------------------------------------|-------------------------------------------|-----------------------------------------------------------|-----------------------------------------------------|--------------------------------------------------------|-----------------------------------------------------|------------------------------------------------|-----------------------------------------------|---------------------------------------|--------------------------|------------------------------------------------------|---------------------------|-----------------------------------|--------------------------------------------------------------|------------------------------------------------|-------------------|
| Requests by Project                                                 | Proposed                                      | Committed                                 | Proposed                                                  | Committed                                           | Availability                                           | Proposed                                            | Committed                                      | Availability                                  | Proposed                              | Committed                | Availability                                         | Proposed                  | Committed                         | Availability                                                 | Perource                                       |                   |
| Totals                                                              | 590.0                                         | 100.0                                     | 170.0                                                     | 50.0                                                | 422.5                                                  | 160.0                                               | 50.0                                           | 445.0                                         | 40.0                                  |                          | 517.5                                                | 140.0                     |                                   | 472.5                                                        | 80.0                                           | 450               |
| <ul> <li>Sensei IQ Resource Management I</li> </ul>                 | 590.0                                         | 100.0                                     | 170.0                                                     | 50.0                                                | 422.5                                                  | 160.0                                               | 50.0                                           | 445.0                                         | 40.0                                  |                          | 517.5                                                | 140.0                     |                                   | 472.5                                                        | 80.0                                           | 450               |
| Search D                                                            |                                               |                                           | 4                                                         | October                                             | · 2021                                                 | ] 1001 5                                            | ~ D                                            |                                               |                                       |                          | Zoom                                                 | a 💼                       |                                   | 0                                                            |                                                | U                 |
| Search D                                                            | Overal<br>Proposed                            | Il Total ←<br>Committed                   | Proposed                                                  | October<br>October 202<br>Committed                 | 2021 🛄<br>1<br>Availability                            | ] 1001 5<br>Ni<br>Proposed                          | ✓ ▷<br>ovember 20<br>Committed                 | 21<br>Availability                            | D                                     | ecember 202<br>Committed | Zoom<br>1<br>Availability                            | Proposed                  | anuary 2022<br>Committed          | ۰ م<br>Availability                                          | l≣ ∨<br>Project                                | 0                 |
| Search                                                              | Overal<br>Proposed                            | II Total ←<br>Committed                   | Proposed                                                  | October<br>October 202<br>Committed                 | 2021 🛄<br>1<br>Availability                            | ] IIII 5<br>N<br>Proposed                           | ✓ ▷<br>ovember 20<br>Committed                 | 21<br>Availability                            | D<br>Proposed                         | ecember 202<br>Committed | Zoom<br>1<br>Availability                            | Proposed                  | enuary 2022<br>Committed          | ি \<br>Availability                                          | Froject<br>✓ Resource                          | U                 |
| Search O<br>Requests by Resource<br>Totals                          | Overal<br>Proposed<br>590.0                   | II Total ←<br>Committed<br>100.0          | ⊲<br>Proposed<br>170.0                                    | October<br>October 202<br>Committed<br>50.0         | 2021 III<br>Availability<br>422.5                      | ] 1001 5<br>No<br>Proposed<br>160.0                 | ✓ ▷<br>ovember 20<br>Committed<br>50.0         | 21<br>Availability<br>445.0                   | D<br>Proposed<br>40.0                 | ecember 202<br>Committed | Zoom<br>1<br>Availability<br>517.5                   | Proposed<br>140.0         | E iii<br>anuary 2022<br>Committed | O N<br>Availability<br>472.5                                 | Project<br>Project<br>80.0                     | ک<br>450.         |
| Search P<br>Requests by Resource                                    | Overal<br>Proposed<br>590.0<br>190.0          | II Total ←<br>Committed<br>100.0<br>100.0 | Proposed 170.0                                            | October<br>October 202<br>Committed<br>50.0<br>50.0 | 2021<br>1<br>Availability<br>422.5<br>107.5            | ] 1001 5<br>No<br>Proposed<br>160.0<br>50.0         | Committed                                      | 21<br>Availability<br>445.0<br>115.0          | D<br>Proposed<br>40.0<br>10.0         | ecember 202<br>Committed | Zoom<br>1<br>Availability<br>517.5<br>172.5          | Proposed<br>140.0<br>30.0 | i iii<br>anuary 2022<br>Committed | Availability           472.5           157.5                 | Froject<br>V Resource<br>80.0                  | ک<br>450.<br>150. |
| Search<br>Requests by Resource Totals Albert Connell Carl Executive | Overal<br>Proposed<br>590.0<br>190.0<br>130.0 | II Total ←<br>Committed<br>100.0<br>100.0 | <ul> <li>Proposed</li> <li>170.0</li> <li>60.0</li> </ul> | October<br>Dctober 202<br>Committed<br>50.0<br>50.0 | 2021 a<br>1<br>Availability<br>422.5<br>107.5<br>157.5 | ] 1001 5<br>Ni<br>Proposed<br>160.0<br>50.0<br>60.0 | V D<br>overber 20<br>Committed<br>50.0<br>50.0 | 21<br>Availability<br>445.0<br>115.0<br>165.0 | D<br>Proposed<br>40.0<br>10.0<br>10.0 | ecember 202<br>Committed | Zoom<br>1<br>Availability<br>517.5<br>172.5<br>172.5 | Proposed<br>140.0<br>30.0 | Committed                         | Availability           472.5           157.5           157.5 | Project<br>Project<br>Mesource<br>80.0<br>40.0 | 450.<br>150.      |

h. Click the Expand All button to display the second level of rows outlining the project/s under each named resource row.

| earch 2              |              |         |           | 4        | October     | 2021         | 5        | $\vee$ $\triangleright$ |              |          |            | Zoom         | <b>G</b> | E 00        | 9            |          |             | 0       |
|----------------------|--------------|---------|-----------|----------|-------------|--------------|----------|-------------------------|--------------|----------|------------|--------------|----------|-------------|--------------|----------|-------------|---------|
|                      |              | Overall | I Total ← | (        | October 202 | 1            | N        | ovember 20              | 21           | D        | ecember 20 | 21           | 2        | anuary 2022 | 2            | 7        | eoru Expand | d All   |
| Requests by Resource | Pro          | posed   | Committed | Proposed | Committed   | Availability | Proposed | Committed               | Availability | Proposed | Committed  | Availability | Proposed | Committed   | Availability | Proposed | Committed   | Availab |
| Totals               | 55           | 90.0    | 100.0     | 170.0    | 50.0        | 422.5        | 160.0    | 50.0                    | 445.0        | 40.0     |            | 517.5        | 140.0    |             | 472.5        | 80.0     |             | 450     |
| △ Albert Connell     | 19           | 90.0    | 100.0     | 60.0     | 50.0        | 107.5        | 50.0     | 50.0                    | 115.0        | 10.0     |            | 172.5        | 30.0     |             | 157.5        | 40.0     |             | 15      |
| Sensei IQ Resource M | <b>1</b> 488 | 90.0    | 100.0     | 60.0     | 50          |              | 50.0     | 50                      |              | 10.0     |            |              | 30.0     |             |              | 40.0     |             |         |
| △ Carl Executive     | 13           | 30.0    | 0.0       | 60.0     |             | 157.5        | 60.0     |                         | 165.0        | 10.0     |            | 172.5        |          |             | 157.5        |          |             | 15      |
| Sensei IQ Resource M | 1            | 30.0    | 0.0       | 60.0     |             |              | 60.0     |                         |              | 10.0     |            |              |          |             |              |          |             |         |
| △ Chris Thomas       | 23           | 70.0    | 0.0       | 50.0     |             | 157.5        | 50.0     |                         | 165.0        | 20.0     |            | 172.5        | 110.0    |             | 157.5        | 40.0     |             | 15      |
| Sensei IQ Resource M | 1 m 21       | 70.0    | 0.0       | 50.0     |             |              | 50.0     |                         |              | 20.0     |            |              | 110.0    |             |              | 40.0     |             |         |

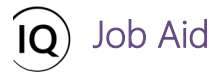

# 2. REVIEW AND APPROVE A REQUEST FOR NAMED RESOURCES USING AUTOFILL

a. Select a named resource row and review the **attached comments** on each request from the project manager individually.

| Search D                   |       |                    |                                           | <            | 1 Octobe                | r 2021 👖             | <b>.</b> 0103 5 | ~ ▷                     |                    |                |                         | Zoom               |          | ē 6                       | <u> </u>          | - 1≣ ->  | • •                       | 02                |
|----------------------------|-------|--------------------|-------------------------------------------|--------------|-------------------------|----------------------|-----------------|-------------------------|--------------------|----------------|-------------------------|--------------------|----------|---------------------------|-------------------|----------|---------------------------|-------------------|
| Requests by Resource       | P     | Overall<br>roposed | I Total ←<br>Committed                    | Proposed     | October 20<br>Committed | 21<br>Availability   | N<br>Proposed   | ovember 20<br>Committed | 21<br>Availability | De<br>Proposed | ecember 20<br>Committed | 21<br>Availability | Proposed | January 2023<br>Committed | 2<br>Availability | Proposed | February 202<br>Committed | 2<br>Availability |
| Totals                     | Sense | i IQ Res           | ource Ma                                  | nagemen      | t Impleme               | 477 E<br>nt 🗸        | 160.0           | 50.0                    | 445.0              | 40.0           |                         | 517.5              | 140.0    |                           | 472.5             | 80.0     |                           | 450.0             |
| <br>△ Albert Connell       | Comm  | ents for C         | Chris Thoma                               | IS           |                         | ^                    | 50.0            | 50.0                    | 115.0              | 10.0           |                         | 172.5              | 30.0     |                           | 157.5             | 40.0     |                           | 150.0             |
| <br>Sensei IQ Resource M 📮 | FL    | Francis Lu:        | zuriaga<br>1 like to req<br>7 familiar wi | uest Chris   | lhomas plea             | oet 7<br>se as he is | 50.0            | 50                      |                    | 10.0           |                         |                    | 30.0     |                           |                   | 40.0     |                           |                   |
| <br>△ Carl Executive       |       | capacit            | y to work o                               | n this proje | ect.                    |                      | 60.0            |                         | 165.0              | 10.0           |                         | 172.5              |          |                           | 157.5             |          |                           | 150.0             |
| <br>Sensei IQ Resource M   | FL    | Francis Lu:        | zuriaga<br>increased th                   | ie requeste  | d effort for (          | Oct 8<br>Chris       | 60.0            |                         |                    | 10.0           |                         |                    |          |                           |                   |          |                           |                   |
| <br>△ Chris Thomas         |       | due to             | a change ir                               | scope.       | iu nours to :           |                      | 50.0            |                         | 165.0              | 20.0           |                         | 172.5              | 110.0    |                           | 157.5             | 40.0     |                           | 150.0             |
| <br>Sensei IQ Resource A   | •)    |                    |                                           |              |                         |                      | 50.0            |                         |                    | 20.0           |                         |                    | 110.0    |                           |                   | 40.0     |                           |                   |
|                            |       |                    |                                           |              |                         | ٨                    |                 |                         |                    |                |                         |                    |          |                           |                   |          |                           |                   |

b. Hide the comments and evaluate the remaining availability of the named resource individually in the **Availability** column or the **tooltip text** when you hover the mouse over each visible period.

| iearch D             |              | werall Total 🔶 | 4                                                                                                    | October 202                                                                         | r 2021 🛅                                                                               | 000 5           | ✓ ▷         | 121          |          | Zoom                   |          | lanuary 202 | <u>ه</u> م   | < 12 ×   | Eebruary 2022     |
|----------------------|--------------|----------------|----------------------------------------------------------------------------------------------------|-------------------------------------------------------------------------------------|----------------------------------------------------------------------------------------|-----------------|-------------|--------------|----------|------------------------|----------|-------------|--------------|----------|-------------------|
| Requests by Resource | Propo        | sed Committed  | Proposed                                                                                                    | Committed                                                                           | Availability                                                                           | Proposed        | Committed   | Availability | Proposed | Committed Availability | Proposed | Committed   | Availability | Proposed | Committed Availab |
| Totals               | 590.         | 0 100.0        | 170.0                                                                                                    | 50.0                                                                                | 422.5                                                                                  | 160.0           | 50.0        | 445.0        | 40.0     | 517.5                  | 140.0    |             | 472.5        | 80.0     | 450               |
| △ Albert Connell     | 190.         | 0 100.0        | 60.0                                                                                                    | 50.0                                                                                | 107.5                                                                                  | 50.0            | 50.0        | 115.0        | 10.0     | 172.5                  | 30.0     |             | 157.5        | 40.0     | 150               |
| Sensei IQ Resource M | <b>1</b> 90. | 0 100.0        | 60.0                                                                                                    | 50                                                                                  |                                                                                        | 50.0            | 50          |              | 10.0     |                        | 30.0     |             |              | 40.0     |                   |
| △ Carl Executive     | 130          | 0 0.0          | 60.0                                                                                                    |                                                                                     | 157.5                                                                                  | 60.0            |             | 165.0        | 10.0     | 172.5                  |          |             | 157.5        |          | 150               |
| Sensei IQ Resource M | 130.         | 0 0.0          | 60.0                                                                                                    |                                                                                     | 0                                                                                      | 60.0            |             | -            | 10.0     | $\sim$                 |          |             | 0            |          | -                 |
| △ Chris Thomas       | 270.         | 0 0.0          | 50.0                                                                                                    | B                                                                                   | 157.5                                                                                  | 50.0            |             | 165.0        | 20.0     | 172.5                  | 110.0    |             | 157.5        | 40.0     | 150               |
| Sensei IQ Resource M | 270.         | 0 0.0          | Availability (                                                                                                    | Capacity minu                                                                       | 5                                                                                      | d hours on al   | l projects) | $\cup$       | 20.0     | $\bigcirc$             | 110.0    |             | $\bigcirc$   | 40.0     |                   |
|                      |              |                | The Breakdo<br>Capacity<br>Committed<br>Availability<br>Days with ca<br>Percentage<br>Period Statu<br>In this case t<br>Chris Thom. | wn<br>1:<br><u>- 1:</u><br>apacity:<br>available:<br>s: :<br>he availability<br>as. | 7.5 hours<br>0.0 hours<br>7.5 hours<br>21 days<br>100%<br>Submitted<br>is for the spec | cific resource: |             |              |          |                        |          |             |              |          |                   |

**Tip:** If you want to further understand the allocation of the selected named resource across other projects, you can click the **Primary Role Menu** button (...) in front of the primary resource role name and then the **Open Resource** button to access the **Allocation** tab of the named resource in a separate window.

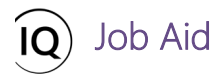

|                           |           | Power Apps Sensei IQ                        | 2000 - 100 - 100 - 100 - 100 - 100 - 100 - 100 - 100 - 100 - 100 - 100 - 100 - 100 - 100 - 100 - 100 - 100 - 10 | Search           |               |                  |          |                |                  | + 7    | 7 🐵      |       |
|---------------------------|-----------|---------------------------------------------|----------------------------------------------------------------------------------------------------|------------------|---------------|------------------|----------|----------------|------------------|--------|----------|-------|
|                           | =         | C Save & Close + New II                     | Delete 💍 Refresh 🔍 Che                                                                                          | eck Access 🛛 🞗 🗛 | ssign 🖻 Share | e 🖙 Email a Link | 🔊 Flow 🗸 | Word Templates | ∨ 🗐 Run Report ∨ |        |          |       |
| Chris Thomas              | 6)<br>(-) | Chris Thomas - Saved<br>Bookable Resource   | \<br>\                                                                                                    |                  |               |                  |          |                |                  |        |          |       |
| 🕐 Open Resource 🛛 🖂 💭 🚍 🚽 | A         | General Calendar Exceptions Rates Allocatio | n Related                                                                                                    |                  |               |                  |          |                |                  |        |          |       |
|                           | а́<br>В   | Search D                                    | 7 ⊲                                                                                                    | October 2021     | 🗇 💷 5 🗸       | Þ                |          | Ze             | iom 🛱 🗐 🗐        | ر<br>ب | <b>D</b> | a o z |
|                           |           |                                             | Visible Period Total                                                                                            | - October        | 2021          | November 2021    |          | December 2021  | January 2022     |        | February | 2022  |
|                           |           | Requests                                    | с                                                                                                    | с                | A             | C A              | c        | A              | C A              | c      |          | A     |
|                           | ي<br>م    | Totals                                      | 0.0                                                                                                    |                  | 0.0           |                  | 0.0      | 0.0            | 0.0              |        |          | 0.0   |
|                           | 6         |                                             |                                                                                                    |                  |               |                  |          |                |                  |        |          | -     |

Tip: If you want to further understand the allocation of the named resources across a particular project, you can click the **Row Menu** button (...) in front of the project name and then the **Open Project** button to access the **Resource Plan** tab of the selected project in a separate window.

|          | Power Apps Sensei IQ                                |                     |                        |                     | P Search  | h            |             |                         |                   |               |                          |                   |          |                           |                            |                     |                            | ? (1)        |
|----------|-----------------------------------------------------|---------------------|------------------------|---------------------|-----------|--------------|-------------|-------------------------|-------------------|---------------|--------------------------|-------------------|----------|---------------------------|----------------------------|---------------------|----------------------------|--------------|
| =        | 🔆 🖬 🖬 Save 🖓 Save & Close 🚽                         | New 🗊               | Delete 💍               | Refresh Q           | Check Ac  | cess 🖻       | Share 🕞     | Email a Lin             | k 🔊 Flo           | w v đ         | Word Temp                | lates 🗸           | 🗐 Run Ri | eport 🗸                   |                            |                     |                            |              |
| 6)<br>NG | Sensei IQ Resource Managemen<br>Project - Resources | t Impleme           | entation               | Saved               |           |              |             |                         |                   |               |                          |                   |          | Francis Lu<br>Project Man | <b>turiaga /</b><br>ager S | Active<br>Itatus Po | rtfolio Prog               | ram 🗸        |
| ×        | Major Project <<br>Active for 19 days               |                     | Planning               | (19 D)              |           |              |             |                         | Exe               | cution        |                          |                   |          |                           | Clo                        | sing                |                            | >            |
|          | Resource Plan Override Sell Rates                   | Information         | n 📑 Tracki             | ing 🕞 Str           | rategy    |              |             |                         |                   |               |                          |                   |          |                           |                            |                     |                            |              |
| 同        | Search ,O Select a                                  | resource to ad      | d R                    |                     |           | ٥            | October 202 | 1 🛅 🛙                   | <b>II</b> 5 ∨     | ⊳             |                          | Ze                | oom 🗔    | <b>a a</b>                |                            | · ~ 🖻               | ∃ * ∨                      | 02           |
| ٢        | Requests by Primary Role                            | Overall<br>Proposed | Total ←<br>Committed F | Octo<br>Proposed Co | ober 2021 | Availability | No          | vember 202<br>Committed | 1<br>Availability | D<br>Proposed | ecember 202<br>Committed | 1<br>Availability | Proposed | January 2022<br>Committed | Availability               | Proposed            | February 2022<br>Committed | Availability |
| 8        | Totals                                              | 1,210.0             | 100.0                  | 320.0               | 50.0      | 422.5        | 290.0       | 50.0                    | 445.0             | 100.0         |                          | 517.5             | 250.0    |                           | 472.5                      | 250.0               |                            | 450.0        |
| 0        | ^ DBA                                               | 220.0               | 0.0                    | 60.0                |           | 0.0          | 50.0        |                         | 0.0               | 20.0          |                          | 0.0               | 30.0     |                           | 0.0                        | 60.0                |                            | 0.0          |
| ž.       | Generic 🖵 🕫                                         | 220.0               |                        | 60                  |           |              | 50          |                         |                   | 20            |                          |                   | 30       |                           |                            | 60                  |                            |              |
| କ        | ··· A Business Analyst                              | 350.0               | 100.0                  | 100.0               | 50.0      | 107.5        | 80.0        | 50.0                    | 115.0             | 30.0          |                          | 172.5             | 60.0     |                           | 157.5                      | 80.0                |                            | 150.0        |
| 0        | ··· Generic 💭 📾                                     | 160.0               |                        | 40                  |           |              | 30          |                         |                   | 20            |                          |                   | 30       |                           |                            | 40                  |                            |              |
| (83)     | Albert Connell 🖂 📾                                  | 190.0               | 100.0                  | 60                  | 50.0      | 107.5        | 50          | 50.0                    | 115.0             | 10            |                          | 172.5             | 30       |                           | 157.5                      | 40                  |                            | 150.0        |
|          | ···                                                 | 200.0               | 0.0                    | 50.0                |           | 0.0          | 50.0        |                         | 0.0               | 20.0          |                          | 0.0               | 30.0     |                           | 0.0                        | 50.0                |                            | 0.0          |
|          | ··· Generic 🖾 📾                                     | 200.0               |                        | 50                  |           |              | 50          |                         |                   | 20            |                          |                   | 30       |                           |                            | 50                  |                            |              |
|          | ^ Project Manager                                   | 170.0               | 0.0                    | 60.0                |           | 157.5        | 60.0        |                         | 165.0             | 10.0          |                          | 172.5             | 20.0     |                           | 157.5                      | 20.0                |                            | 150.0        |
|          | ··· Carl Executive                                  | 170.0               | 0.0                    | 60                  |           | 157.5        | 60          |                         | 165.0             | 10            |                          | 172.5             | 20       |                           | 157.5                      | 20                  |                            | 150.0        |
|          | ···                                                 | 270.0               | 0.0                    | 50.0                |           | 157.5        | 50.0        |                         | 165.0             | 20.0          |                          | 172.5             | 110.0    |                           | 157.5                      | 40.0                |                            | 150.0        |

c. Once you have decided to fulfill the demand based on the proposed work without any amendment, click the Row Menu button (...) in front of the project name and then the Autofill button to automatically fill the Committed cells with the proposed hours submitted (also referred to as unfulfilled submissions) against the selected project row for the visible periods only.

|   | Requests by Resource   | O <sup>r</sup><br>Propos | erall Total ←<br>d Committed | Proposed | October 202<br>Committed | 1<br>Availability | N<br>Proposed | lovember 20<br>Committed | 21<br>Availability | D<br>Proposed | December 2021<br>Committed Availal | bility | Proposed | anuary 2022<br>Committed | 2<br>Availability | Proposed | February 202<br>Committed | 2<br>Availabi |
|---|------------------------|--------------------------|------------------------------|----------|--------------------------|-------------------|---------------|--------------------------|--------------------|---------------|------------------------------------|--------|----------|--------------------------|-------------------|----------|---------------------------|---------------|
|   | Totals                 | 590.0                    | 100.0                        | 170.0    | 50.0                     | 422.5             | 160.0         | 50.0                     | 445.0              | 40.0          | 51                                 | 7.5    | 140.0    |                          | 472.5             | 80.0     |                           | 450.          |
|   | △ Albert Connell       | 190.0                    | 100.0                        | 60.0     | 50.0                     | 107.5             | 50.0          | 50.0                     | 115.0              | 10.0          | 173                                | 2.5    | 30.0     |                          | 157.5             | 40.0     |                           | 150           |
| • | Sensei IQ Resource M 📴 | <b>a</b> 190.0           | 100.0                        | 60.0     | 50                       |                   | 50.0          | 50                       |                    | 10.0          |                                    |        | 30.0     |                          |                   | 40.0     |                           |               |
| • | △ Carl Executive       | 130.0                    | 0.0                          | 60.0     |                          | 157.5             | 60.0          |                          | 165.0              | 10.0          | 17.                                | 2.5    |          |                          | 157.5             |          |                           | 150           |
| • | Sensei IQ Resource M   | <b>a 130</b> .0          | 0.0                          | 60.0     |                          |                   | 60.0          |                          |                    | 10.0          |                                    |        |          |                          |                   |          |                           |               |
|   | △ Chris Thomas         | 270.0                    | 0.0                          | 50.0     |                          | 157.5             | 50.0          |                          | 165.0              | 20.0          | 173                                | 2.5    | 110.0    |                          | 157.5             | 40.0     |                           | 150           |
|   | Sensei IO Resource M   | 270.0                    | 0.0                          | 50.0     |                          |                   | 50.0          |                          |                    | 20.0          |                                    |        | 110.0    |                          |                   | 40.0     |                           |               |

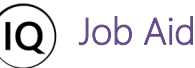

**Tip:** If you want to automatically fill the **Committed** cells with the proposed hours submitted (also referred to as **unfulfilled submissions**) against <u>all</u> pending requests from <u>all</u> project rows for the visible periods on the **Resource Demand** page **without** any amendment, you can click the **Autofill** button at the bottom of the page instead.

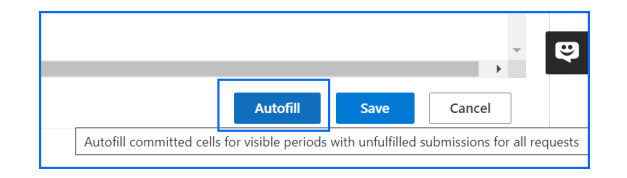

**Important:** At this point of the resource request approval process, the approved resource allocation (also referred to as **committed work**) is displayed in the **Committed** column as *read-write* and the cells the **Proposed** hours are contained in are highlighted in **green** denoting the committed hours fulfilled by the line manager is equal to the proposed hours for the period requested. Otherwise, the cells they are contained in would be highlighted **red** denoting that the committed hours fulfilled by the line manager is either less or more than the proposed hours for the period requested.

| Search D                      |          |            | 4        | October     | 2021              | <b>] 1001</b> 5 | ~ >        |                    |         |            | Zoom               |          | <b></b>     |                   | / <b>I=</b> ~ | <b>= =</b>  | ×<br>U Z    |
|-------------------------------|----------|------------|----------|-------------|-------------------|-----------------|------------|--------------------|---------|------------|--------------------|----------|-------------|-------------------|---------------|-------------|-------------|
| Paquets by Pacourse           | Overa    | Il Total ← | Proposed | October 202 | 1<br>Availability | Proposed        | ovember 20 | 21<br>Availability | D       | ecember 20 | 21<br>Availability | Proposed | January 202 | 2<br>Availability | Proposed      | February 20 | Availabilit |
| Requests by Resource          | Troposed | committee  | Troposed | committed   | ritaliability     | Toposed         | committee  | ritunaomity        | Topoocu | committee  | ritanability       | rioposed | commeted    | ritaliability     | rieposed      | commeteo    | rivenuoling |
| ··· 🛆 Chris Thomas            | 270.0    | 270.0      | 50.0     | 50.0        | 107.5             | 50.0            | 50.0       | 115.0              | 20.0    | 20.0       | 152.5              | 110.0    | 110.0       | 47.5              | 40.0          | 40.0        | 110.0       |
| ··· Sensei IQ Resource M ∥🖽 ✓ | 270.0    | 270.0      | 50.0     | 50          |                   | 50.0 =          | ⇒ 50       |                    | 20.0    | 20         |                    | 110.0    | 110         |                   | 40.0          |             |             |

- d. Attach **comments** to each fulfilled resource request to provide contextual information to the respective project managers (**recommended**).
- e. Once you have completed the approval process, click the **Save** button to keep the changes.

| Involvement       Proposed       Connecting       Proposed       Connecting       Proposed       Proposed                                                                                                    | Currentiation       Currentiation       Currentiation<                                                                                                    | Search D             | Querry!! Tetral        | 4                             | October 2021                                         | <b>0 000</b> 5 | < D       | -1           |          |           | Zoom         |          |           |              | < III ~  | 🕀 🖃       | 0              |
|----------------------------------------------------------------------------------------------------|----------------------------------------------------------------------------------------------------|----------------------|------------------------|-------------------------------|------------------------------------------------------|----------------|-----------|--------------|----------|-----------|--------------|----------|-----------|--------------|----------|-----------|----------------|
| Totals       Sensel IQ Resource Management Inplement       1600       1000       395.0       40.0       200       497.5       140.0       1100       362.5       80.0       40.0       410         Albert Connell       Sensel IQ Resource M       Image: Image: Im                                                                                                    | Totals         Totals         Totals<                                                                                                    | Requests by Resource | Proposed Commit        | ted Proposed                  | Committed Availability                               | Proposed       | Committed | Availability | Proposed | Committed | Availability | Proposed | Committed | Availability | Proposed | Committed | Z<br>Availabil |
| Albert Connell         Comments for Chris Thomas         Gard Executive         Sono         S100         S100         S1                                                                                                    | Albert Connell       Comments for Chris Inthis project have being and request.       500       500       500       1150       100       1725       300       157.5       40.0       157.5       40.0       157.5       40.0       157.5       40.0       157.5       40.0       157.5       40.0       157.5       40.0       157.5       40.0       157.5       40.0       157.5       40.0       157.5       40.0       157.5       40.0       157.5       40.0       157.5       40.0       157.5       40.0       157.5       40.0       157.5       40.0       157.5       40.0       157.5       40.0       157.5       40.0       157.5       40.0       157.5       40.0       157.5       40.0       157.5       40.0       157.5       40.0       157.5       40.0       157.5       40.0       157.5       40.0       157.5       40.0       157.5       40.0       157.5       40.0       157.5       40.0       157.5       40.0       157.5       40.0       157.5       40.0       157.5       40.0       157.5       40.0       157.5       40.0       157.5       40.0       157.5       40.0       157.5       40.0       157.5       40.0       157.5       40.0       157.5                                                                                                    | Totals               | Sensei IQ Resource I   | Anagement                     | 100.0 272 E<br>Implement V                           | 160.0          | 100.0     | 395.0        | 40.0     | 20.0      | 497.5        | 140.0    | 110.0     | 362.5        | 80.0     | 40.0      | 410.0          |
| Sensel IQ Resource M       Image law line project.       500       50       100       300       400       1150         Carl Executive       Findic lauriling       000       165.0       100       172.5       Image       100       100       100       100       100       100       100       100       100       100       100       100       100       100       100       100       100       100       100       100       100       100       100       100       100       100       100       100       100       100       100       100       100       100       100       100       100       100       100       100       100       100       100       100       100       100       100       100       100       100       100       100       100       100       100       100       100       100       100       100       100       100       100       100       100       100       100       100       100       100       100       100       100       100       100       100       100       100       100       100       100       100       100       100       100       100       100 <td>Sensei IQ Resource M Image: Laurainga or r   Marcely Laurainga or request Chris Thomas Sensei IQ Resource M   Sensei IQ Resource M Image: Laurainga or r   Marcely Laurainga or r Image: Laurainga or r   Marcely Laurainga or r Image: Laurainga or r   Marcely Laurai</td> <td>△ Albert Connell</td> <td>Comments for Chris The</td> <td>mas</td> <td></td> <td>50.0</td> <td>50.0</td> <td>115.0</td> <td>10.0</td> <td></td> <td>172.5</td> <td>30.0</td> <td></td> <td>157.5</td> <td>40.0</td> <td></td> <td>150.0</td> | Sensei IQ Resource M Image: Laurainga or r   Marcely Laurainga or request Chris Thomas Sensei IQ Resource M   Sensei IQ Resource M Image: Laurainga or r   Marcely Laurainga or r Image: Laurainga or r   Marcely Laurainga or r Image: Laurainga or r   Marcely Laurai                                                                                                    | △ Albert Connell     | Comments for Chris The | mas                           |                                                      | 50.0           | 50.0      | 115.0        | 10.0     |           | 172.5        | 30.0     |           | 157.5        | 40.0     |           | 150.0          |
| ▲ Card Executive       appoint/10 work not this project.       000       165.0       10.0       172.5       157.5       150.0       150.0       150.0       150.0       150.0       150.0       150.0       150.0       150.0       150.0       150.0       150.0       150.0       150.0       150.0       150.0       150.0       150.0       150.0       150.0       150.0       150.0       150.0       150.0       150.0       150.0       150.0       150.0       150.0       150.0       150.0       150.0       150.0       150.0       150.0       150.0       150.0       150.0       150.0       150.0       150.0       150.0       150.0       150.0       150.0       150.0       150.0       150.0       150.0       150.0       150.0       150.0       150.0       150.0       150.0       150.0       150.0       150.0       150.0       150.0       150.0       150.0       150.0       150.0       150.0       150.0       150.0       150.0       150.0       150.0       150.0       150.0       150.0       150.0       150.0       150.0       150.0       150.0       150.0       150.0       150.0       150.0       150.0       150.0       150.0       150.0       150.0       150.                                                                                                    | Carl Executive   Sensel IQ Resource M                                                                                                    | Sensei IQ Resource M | Francis Luzuriaga      | equest Chris Th               | oct 7<br>iomas please as he is<br>t scope and he has | 50.0           | 50        |              | 10.0     |           |              | 30.0     |           |              | 40.0     |           |                |
| Sensel IQ Resource M       Image in accurate the requested effort for Chris in this project have       60.0       10.0       Image in accurate the requested effort for Chris in this project have       60.0       50.0       50.0       150.0       20.0       152.5       110.0       110.0       47.5       40.0       40.0       110.0         Sensel IQ Resour       Image in accord       For accord       50.0       50.0       150.0       20.0       20.0       110.0       110.0       47.5       40.0       40.0       40.0       40.0       40.0       40.0       40.0       40.0       40.0       40.0       40.0       40.0       40.0       40.0       40.0       40.0       40.0       40.0       40.0       40.0       40.0       40.0       40.0       40.0       40.0       40.0       40.0       40.0       40.0       40.0       40.0       40.0       40.0       40.0       40.0       40.0       40.0       40.0       40.0       40.0       40.0       40.0       40.0       40.0       40.0       40.0       40.0       40.0       40.0       40.0       40.0       40.0       40.0       40.0       40.0       40.0       40.0       40.0       40.0       40.0       40.0       40.0       40.0                                                                                                    | Sensei IQ Resource M       Image in scope.       60.0       10.0       Image in scope.       10.0       Image in scope. <td>△ Carl Executive</td> <td>capacity to wo</td> <td>k on this project</td> <td>t.</td> <td>60.0</td> <td></td> <td>165.0</td> <td>10.0</td> <td></td> <td>172.5</td> <td></td> <td></td> <td>157.5</td> <td></td> <td></td> <td>150.</td> | △ Carl Executive     | capacity to wo         | k on this project             | t.                                                   | 60.0           |           | 165.0        | 10.0     |           | 172.5        |          |           | 157.5        |          |           | 150.           |
| Chris Thomas       Thomas for November from 40 hours to 50 hours       500       500       1150       200       152.5       1100       1100       47.5       400       400       110         Sensei IQ Resour       Image in scope.       500       50       50       200       20       1100       110       400       400       400       400       400       400       400       400       400       400       400       400       400       400       400       400       400       400       400       400       400       400       400       400       400       400       400       400       400       400       400       400       400       400       400       400       400       400       400       400       400       400       400       400       400       400       400       400       400       400       400       400       400       400       400       400       400       400       400       400       400       400       400       400       400       400       400       400       400       400       400       400       400       400       400       400       400       400       400       <                                                                                                    | Chris Thomas       Thomas for November from 40 hours to 30 hours         Sensei IQ Resour       Image: In scope.         July Laboratory       Solution         Sensei IQ Resour       Image: In scope.         July Laboratory       Solution         All proposed work for Chris in this project have been approved without any amendment from         Image: Interpret the original request.                                                                                                    | Sensei IQ Resource M | Francis Luzuriaga      | d the requested               | Oct 8<br>effort for Chris                            | 60.0           |           |              | 10.0     |           |              |          |           |              |          |           |                |
| Sensei IQ Resour       0       50       50       200       20       110       110       400       40                                                                                                    | Sensei IQ Resour       D       20       20       110.       110       40.0       40                                                                                                    | △ Chris Thomas       | due to a chang         | vember from 40<br>e in scope. | hours to 50 hours                                    | 50.0           | 50.0      | 115.0        | 20.0     | 20.0      | 152.5        | 110.0    | 110.0     | 47.5         | 40.0     | 40.0      | 110.           |
| All proposed work for Chris in this project have been approved without any amendment from the original request.                                                                                                    | All proposed work for Chris in this project have been approved without any amendment from the original request.                                                                                                    | Sensei IQ Resour     |                        |                               |                                                      | 50.0           | 50        |              | 20.0     | 20        |              | 110.0    | 110       |              | 40.0     | 40        |                |
|                                                                                                    |                                                                                                    |                      |                        |                               |                                                      |                |           |              |          |           |              |          |           |              |          |           |                |

Tip: Clicking the Cancel button will discard the changes applied to the page.

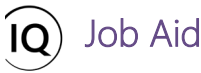

**Tip:** The status of both proposed and committed hours (with attached comments) is displayed as **Approved** when you hover the mouse over the approved hours in the **Proposed** cell or **Committed** cell respectively.

| Search 🔎                     |                                                                               |                                                          | 4             | Octobe                  | r 2021 🛅     | <b>0</b> 00 5  | ~ D                                        |              |          |             | Zoom         | <b>C</b> |            |              | ~ ≣ ~    |             | 02           |
|------------------------------|-------------------------------------------------------------------------------|----------------------------------------------------------|---------------|-------------------------|--------------|----------------|--------------------------------------------|--------------|----------|-------------|--------------|----------|------------|--------------|----------|-------------|--------------|
|                              | Overa                                                                         | all Total ←                                              |               | October 202             | 1            | N              | lovember 20                                | 21           | 0        | December 20 | 21           |          | January 20 | 22           |          | February 20 | 22           |
| Requests by Resource         | Proposed                                                                      | Committed                                                | Proposed      | Committed               | Availability | Proposed       | Committed                                  | Availability | Proposed | Committed   | Availability | Proposed | Committee  | Availability | Proposed | Committed   | Availability |
| <br>△ Chris Thomas           | 270.0                                                                         | 270.0                                                    | 50.0          | 50.0                    | 107.5        | 50.0           | 50.0                                       | 115.0        | 20.0     | 20.0        | 152.5        | 110.0    | 110.0      | 47.5         | 40.0     | 40.0        | 110.0        |
| <br>Sensei IQ Resource M 🖾 🗸 | 270.0                                                                         | 270.0                                                    | 50.0          | 50                      |              | 50,0           | 50 \$                                      |              | 20.0     | 20          |              | 110.0    | 110        |              | 40.0     | 40          |              |
|                              | Proposed Hi<br>= 50.0 hours<br>Period Statu<br>D click the v<br>period (avail | ours<br>Approved<br>value to copy to<br>ability permitti | o committed a | and $\checkmark$ approv | e this       | = 50.<br>Peric | mitted Hours<br>0 hours<br>od Status: Appl | roved        |          |             |              |          |            |              |          |             |              |

**Tip:** The adjusted remaining availability for each visible period is displayed in the **Availability** column and in the tooltip text when you hover the mouse over the availability hours in the **Availability** cell.

| Search ,0                |                   |                                                                                                    |                         | Zoom                         |                                 | ×≣×∎∎02                         |
|--------------------------|-------------------|----------------------------------------------------------------------------------------------------|-------------------------|------------------------------|---------------------------------|---------------------------------|
|                          | Overall Total     | ⊢ October 2021 November                                                                                                    | er 2021                 | December 2021                | January 2022                    | February 2022                   |
| Requests by Resource     | Proposed Committe | d Proposed Committed Availability Proposed Comm                                                                                                    | tted Availability Propo | posed Committed Availability | Proposed Committed Availability | Proposed Committed Availability |
| ···                      | 270.0 0.0         | 50.0 157.5 50.0                                                                                                    | 165.0 2                 | 20.0 172.5                   | 110.0 157.5                     | 40.0 150.0                      |
| Sensei IQ Resource M 📮 📼 | 270.0 0.0         | Availability (Capacity minus all ted hours on all projects                                                                                                    | ) 2                     | 20.0                         | 110.0                           | 40.0                            |
|                          |                   | The Breakdown<br>Capacity 157.5 hours<br>Committed -0.0 hours<br>Availability = 157.5 hours<br>Days with capacity: 21 days<br>Percentage availabile: 100%<br>Period Status: Submitted<br>In this case the availability if or the specific resource:<br>Christ Thomas.<br>Note: This number does not count any resources assigned to<br>fulfil this resource's requests. |                         |                              |                                 |                                 |
|                          |                   |                                                                                                    |                         |                              |                                 | ×                               |

| Search ,                       |          |           | ٩                                                                                                    | October                                                                                                    | 2021 🛅                                                                                                  | 1000 5                           | ~ >         |              |          |             | Zoom         | <b>a m</b> |             | ]            | ∕ ≣ ∨    | ⊕ ⊟          | 02           |
|--------------------------------|----------|-----------|----------------------------------------------------------------------------------------------------|----------------------------------------------------------------------------------------------------|----------------------------------------------------------------------------------------------------|----------------------------------|-------------|--------------|----------|-------------|--------------|------------|-------------|--------------|----------|--------------|--------------|
|                                | Overal   | l Total ← |                                                                                                    | October 2021                                                                                                    | 1                                                                                                    | N                                | lovember 20 | 21           | D        | ecember 202 | 21           |            | January 202 | 2            | F        | February 202 | 2            |
| Requests by Resource           | Proposed | Committed | Proposed                                                                                                    | Committed                                                                                                    | Availability                                                                                            | Proposed                         | Committed   | Availability | Proposed | Committed   | Availability | Proposed   | Committed   | Availability | Proposed | Committed    | Availability |
| <br>△ Chris Thomas             | 270.0    | 270.0     | 50.0                                                                                                    | 50.0                                                                                                    | 107.5                                                                                                   | 50.0                             | 50.0        | 115.0        | 20.0     | 20.0        | 152.5        | 110.0      | 110.0       | 47.5         | 40.0     | 40.0         | 110.0        |
| <br>Sensei IQ Resource M 🛛 🖾 🗸 | 270.0    | 270.0     | Availability (C                                                                                                    | apacity minus                                                                                                    | ante                                                                                                    | d hours on al                    | l projects) |              | 20.0     | 20          | $\smile$     | 110.0      | 110         | $\smile$     | 40.0     | 40           | $\smile$     |
|                                |          |           | The Breakdow<br>Capacity<br>Committed<br>Availability<br>Days with cap<br>Percentage an<br>Period Status<br>In this case th<br>Chris Thoma:<br>Note: This nu<br>fulfil this reso | m<br>157.<br>- 50.<br>= 107.<br>vailable:<br>: Ap<br>the availability is<br>s.<br>mber does not<br>urce's requests | 5 hours<br>10 hours<br>15 hours<br>21 days<br>68%<br>pproved<br>a for the speci<br>t count any re<br>8. | ific resource:<br>esources assig | aned to     |              |          |             |              |            |             |              |          |              |              |

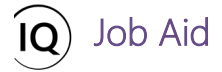

# Modify and approve a request for named resources

#### 👗 🛛 Resource Manager

<sup>9</sup> Resources > Resources > Resource Demand

### 1. SET THE RESOURCE DEMAND HORIZON

a. Ensure that you are in the **Resources** area and click **Resource Demand** in the **Resources** section.

| =                                       | $\leftarrow$ | 🐼 Show Chart 🕂 New 🗊 Dele | te   🗸            | 🕐 Refresh               | 🕱 Emai                | la Link                  | Flo               | w ~ [         | Run Repo                | ort 🗸 🛙            | Export to      | Excel   ~               | 💐 Imp              | oort from Ex | cel   ~                  | Create            | view :        |                       |
|-----------------------------------------|--------------|---------------------------|-------------------|-------------------------|-----------------------|--------------------------|-------------------|---------------|-------------------------|--------------------|----------------|-------------------------|--------------------|--------------|--------------------------|-------------------|---------------|-----------------------|
| යි Home                                 |              | Resource Demand $\sim$    |                   |                         |                       |                          |                   |               |                         |                    |                |                         |                    |              |                          |                   |               | $\bigtriangledown$    |
| S Recent ✓                              |              | Search , P                |                   |                         | <ul> <li>0</li> </ul> | ctober 2021              | <b>i</b> 01       | 5 ~           | D                       |                    |                | Zoom                    | C                  | = 6          |                          | /≣ ~              | Ð             | 0.                    |
| Resources                               |              | Requests by Resource      | Overa<br>Proposed | Il Total ←<br>Committed | Proposed              | October 202<br>Committed | 1<br>Availability | N<br>Proposed | ovember 20<br>Committed | 21<br>Availability | De<br>Proposed | cember 202<br>Committed | 21<br>Availability | Proposed     | January 202<br>Committed | 2<br>Availability | F<br>Proposed | ebruary 2<br>Committe |
| a Insights                              |              | Totals                    | 590.0             | 100.0                   | 170.0                 | 50.0                     | 422.5             | 160.0         | 50.0                    | 445.0              | 40.0           |                         | 517.5              | 140.0        |                          | 472.5             | 80.0          |                       |
| Enterprise Calendars                    |              | ✓ Albert Connell          | 190.0             | 100.0                   | 60.0                  | 50.0                     | 107.5             | 50.0          | 50.0                    | 115.0              | 10.0           |                         | 172.5              | 30.0         |                          | 157.5             | 40.0          |                       |
| Resource Demand                         | <            | A Carl Executive          | 130.0             | 0.0                     | 60.0                  |                          | 157.5             | 60.0          |                         | 165.0              | 10.0           |                         | 172.5              |              |                          | 157.5             |               |                       |
| Availability Heatmap                    | ••••         |                           | 270.0             | 0.0                     | 50.0                  |                          | 157.5             | 50.0          |                         | 165.0              | 20.0           |                         | 172.5              | 110.0        |                          | 157.5             | 40.0          |                       |
| (nowledge<br>⑦ Training<br>⑧ What's New |              |                           |                   |                         |                       |                          |                   |               |                         |                    |                |                         |                    |              |                          |                   |               |                       |
|                                         | •            |                           | -                 |                         |                       | -                        |                   |               | -                       | -                  | -              |                         |                    |              | Autofill                 | 3                 |               | Cancel                |

b. Follow the same steps described in the **Approve a request for named resources** section above.

# 2. MODIFY THEN FULFILL A REQUEST FOR NAMED RESOURCES

a. Select a named resource row and review the **attached comments** to each request from the project manager individually.

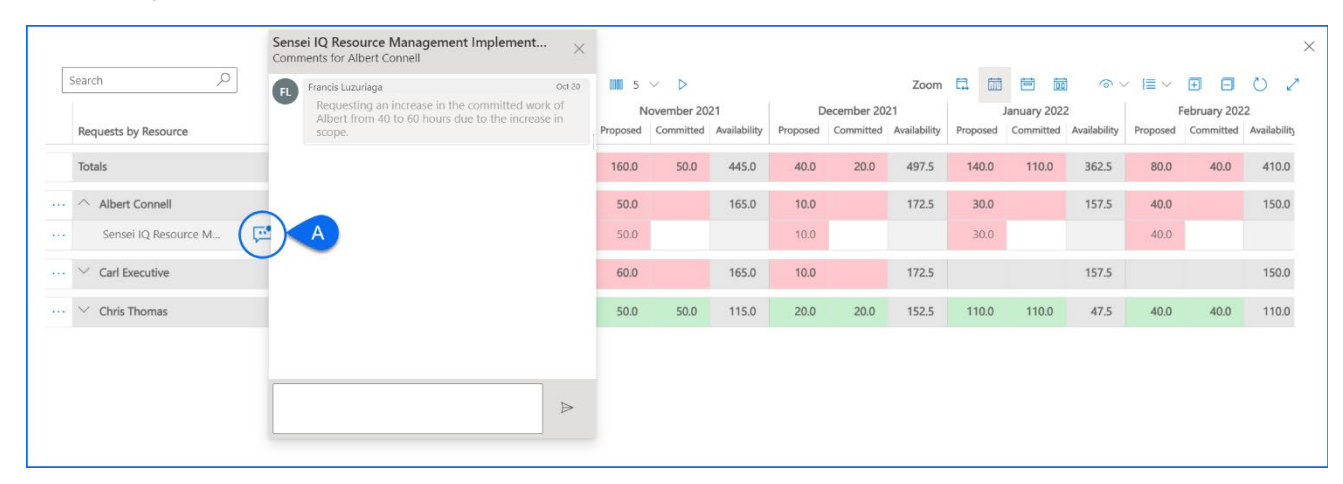

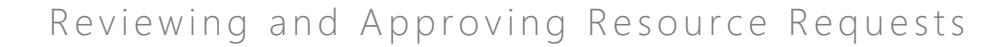

b. Hide the comments and evaluate the remaining availability of the named resource individually in the **Availability** column or the **tooltip text** when you hover the mouse over each visible period.

Job Aid

|      | Requests by Resource     | Overa<br>Proposed | Il Total ←<br>Committed | (<br>Proposed                                                                    | October 202<br>Committed                                     | 1<br>Availability                              | N<br>Proposed  | lovember 20<br>Committed | 21<br>Availability | D<br>Proposed | ecember 20<br>Committed | 21<br>Availability | Proposed | January 202<br>Committed | 2<br>Availability | I<br>Proposed | ebruary 202<br>Committed | 22<br>Availability |
|------|--------------------------|-------------------|-------------------------|----------------------------------------------------------------------------------|--------------------------------------------------------------|------------------------------------------------|----------------|--------------------------|--------------------|---------------|-------------------------|--------------------|----------|--------------------------|-------------------|---------------|--------------------------|--------------------|
|      | Totals                   | 590.0             | 270.0                   | 170.0                                                                            | 50.0                                                         | 422.5                                          | 160.0          | 50.0                     | 445.0              | 40.0          | 20.0                    | 497.5              | 140.0    | 110.0                    | 362.5             | 80.0          | 40.0                     | 410.0              |
|      | △ Albert Connell         | 190.0             | 0.0                     | 60.0                                                                             | B                                                            | 157.5                                          | 50.0           |                          | 165.0              | 10.0          |                         | 172.5              | 30.0     |                          | 157.5             | 40.0          |                          | 150.0              |
| •••• | Sensei IQ Resource M 🖾 📾 | 190.0             | 0.0                     | Availability (0<br>= 157.5 hour                                                  | Capacity minus                                               | s all Committe                                 | d hours on a   | ll projects)             | $\bigcirc$         | 10.0          |                         | $\bigcirc$         | 30.0     |                          | $\bigcirc$        | 40.0          |                          |                    |
| •••  | ✓ Carl Executive         | 130.0             | 0.0                     | The Breakdo<br>Capacity                                                          | wn                                                           | 157.5 hours                                    |                |                          | 165.0              | 10.0          |                         | 172.5              |          |                          | 157.5             |               |                          | 150.0              |
|      |                          | 270.0             | 270.0                   | Committed<br>Availability                                                        | -                                                            | - 0.0 hours<br>157.5 hours                     |                |                          | 115.0              | 20.0          | 20.0                    | 152.5              | 110.0    | 110.0                    | 47.5              | 40.0          | 40.0                     | 110.0              |
|      |                          |                   |                         | Days with ca<br>Percentage a<br>Period Status<br>In this case the<br>Albert Conn | pacity:<br>ivailable:<br>5: Set b<br>ne availability<br>ell. | 21 days<br>100%<br>approver<br>is for the spec | ific resource: |                          |                    |               |                         |                    |          |                          |                   |               |                          |                    |

c. Once you have decided to fulfill the demand based on the proposed work **with** amendments, enter the hours you are committing to the project in the **Committed** cells against the selected project row for the visible periods only.

| Search D                   |          |            | 4        | October     | 2021         | 0101 5   | $\vee$ $\triangleright$ |              |          |            | Zoom         | •        |             | 0            | / III ~  | <b></b>     | C       |
|----------------------------|----------|------------|----------|-------------|--------------|----------|-------------------------|--------------|----------|------------|--------------|----------|-------------|--------------|----------|-------------|---------|
|                            | Overa    | ll Total ← | (        | October 202 | 1            | N        | ovember 20              | 21           | D        | ecember 20 | 21           |          | January 202 | 2            |          | ebruary 202 | 22      |
| Requests by Resource       | Proposed | Committed  | Proposed | Committed   | Availability | Proposed | Committed               | Availability | Proposed | Committed  | Availability | Proposed | Committed   | Availability | Proposed | Committed   | Availab |
| Totals                     | 590.0    | 330.0      | 170.0    | 80.0        | 392.5        | 160.0    | 80.0                    | 415.0        | 40.0     | 20.0       | 497.5        | 140.0    | 110.0       | 362.5        | 80.0     | 40.0        | 410     |
| △ Albert Connell           | 190.0    | 60.0       | 60.0     | 30.0        | 127.5        | 50.0     | 30.0                    | 135.0        | 10.0     |            | 172.5        | 30.0     |             | 157.5        | 40.0     |             | 150     |
| Sensei IQ Resource M 🖉 🖽 🞟 | 190.0    | 60.0       | C        | 30          |              | 50.0     | 30                      |              | 10.0     |            |              | 30.0     |             |              | 40.0     |             |         |
|                            | 130.0    | 0.0        | 60.0     |             | 157.5        | 60.0     |                         | 165.0        | 10.0     |            | 172.5        |          |             | 157.5        |          |             | 15      |
| ✓ Chris Thomas             | 270.0    | 270.0      | 50.0     | 50.0        | 107.5        | 50.0     | 50.0                    | 115.0        | 20.0     | 20.0       | 152.5        | 110.0    | 110.0       | 47.5         | 40.0     | 40.0        | 11      |

**Tip:** If you want to automatically fill the **Committed** cell with the proposed hours submitted (also referred to as **unfulfilled submissions**) against the pending request for a single visible period only on the **Resource Demand** page **without** any amendment, you can click the value in the **Proposed** cell to automatically copy then commit the proposed hours in the **Committed** cell.

|    | ,                          |          |             | 1        | October     | 2021         | C MM 2   | ~ V                         |                              |             |             | 200m           | L++ (111) |              |              |          |             | 0        |
|----|----------------------------|----------|-------------|----------|-------------|--------------|----------|-----------------------------|------------------------------|-------------|-------------|----------------|-----------|--------------|--------------|----------|-------------|----------|
|    |                            | Overa    | III Total ← |          | October 202 | 1            | N        | lovember 20                 | 21                           | D           | ecember 20  | 21             |           | January 2022 | 2            | F        | ebruary 202 | 2        |
|    | Requests by Resource       | Proposed | Committed   | Proposed | Committed   | Availability | Proposed | Committed                   | Availability                 | Proposed    | Committed   | Availability   | Proposed  | Committed    | Availability | Proposed | Committed   | Availabi |
|    | Totals                     | 590.0    | 340.0       | 170.0    | 80.0        | 392.5        | 160.0    | 80.0                        | 415.0                        | 40.0        | 30.0        | 487.5          | 140.0     | 110.0        | 362.5        | 80.0     | 40.0        | 410.     |
| •• | △ Albert Connell           | 190.0    | 70.0        | 60.0     | 30.0        | 127.5        | 50.0     | 30.0                        | 135.0                        | 10.0        | 10.0        | 162.5          | 30.0      |              | 157.5        | 40.0     |             | 150      |
| •• | Sensei IQ Resource M 🖉 🖼 📾 | 190.0    | 70.0        | 60.0     | 30          |              | 50.0     | 30                          |                              | 10.0        | - 10        |                | 30.0      |              |              | 40.0     |             |          |
|    | ✓ Carl Executive           | 130.0    | 0.0         | 60.0     |             | 157.5        | 60.0     | Proposed Ho<br>= 10.0 hours | urs                          | Ľ           | ſ           |                |           |              | 157.5        |          |             | 150      |
|    | ✓ Chris Thomas             | 270.0    | 270.0       | 50.0     | 50.0        | 107.5        | 50.0     | Poriod Status               | : Approved<br>alue to copy t | o committed | and 🗸 appro | <b>ve</b> this | 110.0     | 110.0        | 47.5         | 40.0     | 40.0        | 110      |

d. If you have also decided to allocate additional named resources to fulfill the request for the remaining proposed hours (also referred to as **unfulfilled submissions**), click the **Row Menu** button (...) in front of the project name row to view more options.

e. Click the **Add Resource** button and search then **Select a resource** that you want to commit to the project based on their total availability for the visible periods as displayed in the live search results.

Job Aid

|                                         | Ouera                   | II Total 6 |          | etobor 202 | 1            | N        | ouember 20 | 21           |          | locombor 20 | 1            |          | January 202 |              |          | Cobruger 202 | 12      |
|-----------------------------------------|-------------------------|------------|----------|------------|--------------|----------|------------|--------------|----------|-------------|--------------|----------|-------------|--------------|----------|--------------|---------|
| Requests by Resource                    | Proposed                | Committed  | Proposed | Committed  | Availability | Proposed | Committed  | Availability | Proposed | Committed   | Availability | Proposed | Committed   | Availability | Proposed | Committed    | Availab |
| Totals                                  | 590.0                   | 460.0      | 170.0    | 110.0      | 392.5        | 160.0    | 100.0      | 415.0        | 40.0     | 30.0        | 487.5        | 140.0    | 140.0       | 332.5        | 80.0     | 80.0         | 390     |
| ^ Albert Connell                        | 190.0                   | 190.0      | 60.0     | 60.0       | 127.5        | 50.0     | 50.0       | 135.0        | 10.0     | 10.0        | 162.5        | 30.0     | 30.0        | 127.5        | 40.0     | 40.0         | 130     |
| IQ Resource M 2                         | 190.0                   | 120.0      | 60.0     | 30         |              | 50.0     | 30         |              | 10.0     | 10          |              | 30.0     | 30          |              | 40.0     | 20           |         |
| ow Menu ect 0 ~                         |                         | 70.0       |          | 30         | 127.5        |          | 20         | 145.0        |          |             | 172.5        |          |             | 157.5        |          | 20           | 130     |
| Autofill                                | 130.0                   | 0.0        | 60.0     |            | 157.5        | 60.0     |            | 165.0        | 10.0     |             | 172.5        |          |             | 157.5        |          |              | 150     |
| Add Resource                            | 270.0                   | 270.0      | 50.0     | 50.0       | 107.5        | 50.0     | 50.0       | 115.0        | 20.0     | 20.0        | 152.5        | 110.0    | 110.0       | 47.5         | 40.0     | 40.0         | 110     |
| Albert Connell     Sensei IQ Resource M | <b>190</b> .<br>1√ 190. | <b>0</b>   |          |            |              |          |            |              |          |             |              |          |             |              |          |              |         |
| Bob R.                                  | ~                       |            |          |            |              |          |            |              |          |             |              |          |             |              |          |              |         |
| ··· Suggested resources                 | 130                     | .0         |          |            |              |          |            |              |          |             |              |          |             |              |          |              |         |
| BB Bob Banker<br>Network Architect 80   | 2.5 hrs 270             | 0          |          |            |              |          |            |              |          |             |              |          |             |              |          |              |         |
|                                         |                         |            |          |            |              |          |            |              |          |             |              |          |             |              |          |              |         |

**Important:** Once you have added an additional named resource, the remaining proposed hours (also referred to as **unfulfilled submissions**) for the project are automatically committed to the added named resource for the visible period.

|                               | Overa    | ll Total ← |          | October 2021 |              | N        | lovember 20 | 21           | D        | ecember 20 | 21           |          | January 202 | 2            |          | ebruary 202 | 22      |
|-------------------------------|----------|------------|----------|--------------|--------------|----------|-------------|--------------|----------|------------|--------------|----------|-------------|--------------|----------|-------------|---------|
| Requests by Resource          | Proposed | Committed  | Proposed | Committed    | Availability | Proposed | Committed   | Availability | Proposed | Committed  | Availability | Proposed | Committed   | Availability | Proposed | Committed   | Availab |
| Totals                        | 590.0    | 460.0      | 170.0    | 110.0        | 392.5        | 160.0    | 100.0       | 415.0        | 40.0     | 30.0       | 487.5        | 140.0    | 140.0       | 332.5        | 80.0     | 80.0        | 390     |
| ···                           | 190.0    | 190.0      | 60.0     | 60.0         | 127.5        | 50.0     | 50.0        | 135.0        | 10.0     | 10.0       | 162.5        | 30.0     | 30.0        | 127.5        | 40.0     | 40.0        | 130     |
| ·· Sensei IQ Resource M 🖉 🗹 🗸 | 190.0    | 120.0      | 60.0     | • 30         |              | 50.0     | <b>*</b> 30 |              | 10.0     | 10         |              | 30.0     | 30          |              | 40.0     | • 20        |         |
| 🏹 Bill Collett                | )        | 70.0       | >        | 30 🗘         | 127.5        |          | 20          | 145.0        |          |            | 172.5        |          |             | 157,5        | -        | 20          | 130     |
| - To Bob Melvin               |          | 0.0        |          |              | 157.5        |          |             | 165.0        |          |            | 172.5        |          |             | 157.5        |          |             | 150     |
| ··· · Carl Executive          | 130.0    | 0.0        | 60.0     |              | 157.5        | 60.0     |             | 165.0        | 10.0     |            | 172.5        |          |             | 157.5        |          |             | 150     |
| ··· 🗸 Chris Thomas            | 270.0    | 270.0      | 50.0     | 50.0         | 107.5        | 50.0     | 50.0        | 115.0        | 20.0     | 20.0       | 152.5        | 110.0    | 110.0       | 47.5         | 40.0     | 40.0        | 11      |

If you commit additional named resources to the project, you need to adjust the allocation of committed work proportionally in the **Committed** cell for each visible period where required.

|    |                             |               |                       | ~                     | Octobe       | 2021                 |                      |              |                       |                   |            | 20011        | L++ [111] |              |              | (=       |             | 0        |
|----|-----------------------------|---------------|-----------------------|-----------------------|--------------|----------------------|----------------------|--------------|-----------------------|-------------------|------------|--------------|-----------|--------------|--------------|----------|-------------|----------|
|    |                             | Overa         | II Total ←            | C                     | October 202  | 1                    | N                    | ovember 20.  | 21                    | D                 | ecember 20 | 21           |           | January 2022 | 2            | F        | ebruary 202 | 12       |
|    | Requests by Resource        | Proposed      | Committed             | Proposed              | Committed    | Availability         | Proposed             | Committed    | Availability          | Proposed          | Committed  | Availability | Proposed  | Committed    | Availability | Proposed | Committed   | Availabi |
|    | Totals                      | 590.0         | 460.0                 | 170.0                 | 110.0        | 392.5                | 160.0                | 100.0        | 415.0                 | 40.0              | 30.0       | 487.5        | 140.0     | 140.0        | 332.5        | 80.0     | 80.0        | 390.     |
| •• | ↑ Albert Connell            | 190.0         | 190.0                 | 60.0                  | 60.0         | 127.5                | 50.0                 | 50.0         | 135.0                 | 10.0              | 10.0       | 162.5        | 30.0      | 30.0         | 127.5        | 40.0     | 40.0        | 130.     |
|    | Sensei IQ Resource M 🛛 🖾    | 190.0         | 120.0                 | 60.0                  | ➡ 30         |                      | 50.0                 | ➡ 30         |                       | 10.0              | 10         |              | 30.0      | 30           |              | 40.0     | <b>→</b> 20 |          |
| •  | <sup>T</sup> → Bill Collett |               | 45.0                  | 1                     | 20           | 137.5                | 1                    | 10           | 155.0                 |                   |            | 172.5        |           |              | 157.5        | 1        | 15          | 135.     |
|    | T→ Bob Melvin               |               | 25.0                  | ,                     | 10           | 147.5                | )                    | 10           | 155.0                 |                   |            | 172.5        |           |              | 157.5        |          | 5           | 145      |
|    | ✓ Carl Executive            | The visible p | eriod for this<br>0.0 | request is cr<br>60.0 | urrently App | roved, some<br>157.5 | of which has<br>60.0 | s been overw | ritten by an<br>165.0 | approver.<br>10.0 |            | 172.5        |           |              | 157.5        |          |             | 150      |
|    | ✓ Chris Thomas              | 270.0         | 270.0                 | 50.0                  | 50.0         | 107.5                | 50.0                 | 50.0         | 115.0                 | 20.0              | 20.0       | 152.5        | 110.0     | 110.0        | 47.5         | 40.0     | 40.0        | 11(      |

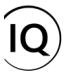

**Important:** At this point of the resource request approval process, the approved resource allocation (also referred to as **committed work**) is displayed in the **Committed** column as *read-write* and the cells the **Proposed** hours are contained in are highlighted in **green** denoting the committed hours fulfilled by the line manager is equal to the proposed hours for the period requested. Otherwise, the cells they are contained in would be highlighted **red** denoting that the committed hours fulfilled by the line manager is either less or more than the proposed hours for the period requested.

| Search | ~                   |            |          |            | 4        | October     | r 2021 🛄     | 0000 5   | $\sim$ $\triangleright$ |              |           |            | Zoom         |          |              | 0            |          | Ð           | 0        |
|--------|---------------------|------------|----------|------------|----------|-------------|--------------|----------|-------------------------|--------------|-----------|------------|--------------|----------|--------------|--------------|----------|-------------|----------|
|        |                     |            | Overal   | II Total ← | 0        | October 202 | 1            | N        | ovember 20              | 21           | D         | ecember 20 | 21           |          | January 2022 | 2            | F        | ebruary 202 | 2        |
| Reques | ts by Resource      |            | Proposed | Committed  | Proposed | Committed   | Availability | Proposed | Committed               | Availability | Proposed  | Committed  | Availability | Proposed | Committed    | Availability | Proposed | Committed   | Availabi |
| Totals |                     |            | 590.0    | 450.0      | 170.0    | 110.0       | 392.5        | 160.0    | 100.0                   | 415.0        | 40.0      | 30.0       | 487.5        | 140.0    | 130.0        | 342.5        | 80.0     | 80.0        | 390.     |
|        | pert Connell        |            | 190.0    | 180.0      | 60.0     | 60.0        | 127.5        | 50.0     | 50.0                    | 135.0        | 10.0      | 10.0       | 162.5        | 30.0     | 20.0         | 137.5        | 40.0     | 40.0        | 130      |
| Se     | ensei IQ Resource M | <b>⊡</b> ~ | 190.0    | 110.0      | 60.0     | <b>-</b> 30 |              | 50.0     | <b>=</b> 30             |              | 10.0      | 🛨 10       |              | 30.0     | <b>=</b> 20  |              | 40.0     | <b>4</b> 20 |          |
| Ţ,     | Bill Collett        | $\square$  |          | 45.0       |          | 20          | 137.5        |          | 10                      | 155.0        | · · · · · |            | 172.5        |          |              | 157.5        |          | 15          | 135      |
| Ţ,     | Bob Melvin          | $\square$  |          | 25.0       |          | 10          | 147.5        |          | 10                      | 155.0        |           |            | 172.5        |          |              | 157.5        |          | 5           | 145      |
| ✓ Car  | rl Executive        |            | 130.0    | 0.0        | 60.0     |             | 157.5        | 60.0     |                         | 165.0        | 10.0      |            | 172.5        |          |              | 157.5        |          |             | 150      |

- f. Attach **comments** to each fulfilled resource request to provide contextual information to the respective project managers (**recommended**).
- g. Once you have completed the approval process, click the **Save** button to keep the changes.

|                    |                     | Sens<br>Comr         | ei IQ Resource Management Ir<br>ments for Albert Connell                                                     | mplement ×                            |                |                          |                    |            |                          |                    |          |             |                   |          |                           | ×                  |
|--------------------|---------------------|----------------------|----------------------------------------------------------------------------------------------------|---------------------------------------|----------------|--------------------------|--------------------|------------|--------------------------|--------------------|----------|-------------|-------------------|----------|---------------------------|--------------------|
| Search             | Q                   |                      | Francis Luzuriaga                                                                                            | Oct 20                                | 0100 5         | ~ >                      |                    |            |                          | Zoom               | C. E     | 1 🖻 🗰       | 1 0               | ✓ I≣ ✓   | •                         | 02                 |
| Reques             | sts by Resource     |                      | Approved 40 hours for October                                                                                | and November.                         | N              | lovember 20<br>Committed | 21<br>Availability | D          | ecember 202<br>Committed | 21<br>Availability | Proposed | January 202 | 2<br>Availability | Proposed | February 202<br>Committed | .2<br>Availability |
| neques             | no of nesource      | E                    | Francis Luzuriaga                                                                                            | Oct 20                                | and the second |                          |                    | 1000000000 |                          |                    |          |             |                   |          |                           |                    |
| Totals             |                     |                      | Requesting an increase in the co<br>Albert from 40 to 60 hours due t                                         | mmitted work of<br>to the increase in | 160.0          | 100.0                    | 415.0              | 40.0       | 30.0                     | 487.5              | 140.0    | 130.0       | 342.5             | 80.0     | 80.0                      | 390.0              |
| ^ Alb              | bert Connell        |                      | scope.                                                                                                    |                                       | 50.0           | 50.0                     | 135.0              | 10.0       | 10.0                     | 162.5              | 30.0     | 20.0        | 137.5             | 40.0     | 40.0                      | 130.0              |
| ··· Se             | ensei IQ Resource M | ) <                  | F                                                                                                    |                                       | 50.0           | 30                       |                    | 10.0       | 10                       |                    | 30.0     | 20          |                   | 40.0     | 20                        |                    |
| Tə                 | Bill Collett        |                      | -                                                                                                    |                                       |                | 10                       | 155.0              |            |                          | 172.5              |          |             | 157.5             |          | 15                        | 135.0              |
| ··· <sup>T</sup> , | Bob Melvin          |                      |                                                                                                    |                                       |                | 10                       | 155.0              |            |                          | 172.5              |          |             | 157.5             |          | 5                         | 145.0              |
| 🗸 Car              | rl Executive        |                      |                                                                                                    |                                       | 60.0           |                          | 165.0              | 10.0       |                          | 172.5              |          |             | 157.5             |          |                           | 150.0              |
| $\dots$ $\vee$ Chr | ris Thomas          |                      |                                                                                                    |                                       | 50.0           | 50.0                     | 115.0              | 20.0       | 20.0                     | 152.5              | 110.0    | 110.0       | 47.5              | 40.0     | 40.0                      | 110.0              |
|                    |                     | I har<br>nece<br>dem | ve approved the proposed work with<br>essary amendments and backfilling t<br>hand with additional resources. | h<br>the ▷                            |                |                          |                    |            |                          |                    |          |             |                   |          |                           |                    |
|                    |                     |                      |                                                                                                    |                                       |                |                          |                    |            |                          |                    |          |             | Autofill          | Sav      | re 🚺                      | G                  |

**Tip:** The status of both proposed and committed hours (with attached comments) is displayed as either **Set by Approver** (if the hours were manually adjusted) or **Approved** (if no amendments were made) when you hover the mouse over the approved hours in the **Proposed** cell or **Committed** cell respectively.

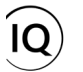

|     |                          | Over     | all Total ←                  |                | October 202                 | 1            | N                              | ovember 20          | 21                          | Dec                           | cember 20 | 21                        |          | January 2022 | 2            | Î I      | February 202 | 22      |
|-----|--------------------------|----------|------------------------------|----------------|-----------------------------|--------------|--------------------------------|---------------------|-----------------------------|-------------------------------|-----------|---------------------------|----------|--------------|--------------|----------|--------------|---------|
|     | Requests by Resource     | Proposed | Committed                    | Proposed       | Committed                   | Availability | Proposed                       | Committed           | Availability                | Proposed                      | Committed | Availability              | Proposed | Committed    | Availability | Proposed | Committed    | Availab |
|     | Totals                   | 590.0    | 450.0                        | 170.0          | 110.0                       | 392.5        | 160.0                          | 100.0               | 415.0                       | 40.0                          | 30.0      | 487.5                     | 140.0    | 130.0        | 342.5        | 80.0     | 80.0         | 390     |
|     | △ Albert Connell         | 190.0    | 180.0                        | 60.0           | 60.0                        | 127.5        | 50.0                           | 50.0                | 135.0                       | 10.0                          | 10.0      | 162.5                     | 30.0     | 20.0         | 137.5        | 40.0     | 40.0         | 130     |
|     | Sensei IQ Resource M 🗔 🖓 | 190.0    | Proposed Hou                 | rs             |                             |              | Committed Ho                   | burs                |                             | Committed H                   | lours     |                           | 30.0     | 20           |              | 40.0     | 20           |         |
| ••• | Bill Collett             |          | = 60.0 hours<br>The Breakdow | n              |                             | 137.5        | = 50.0 hours<br>The Breakdow   | 'n                  |                             | = 10.0 hours<br>The Breakdor  | wn        |                           |          |              | 157.5        |          | 15           | 135     |
|     | ĭ→ Bob Melvin 💭 🗸        |          | Capacity<br>Committed (e     | lsewhere)      | 157.5 hours<br>+ 30.0 hours | 147.5        | Capacity<br>Committed (e       | lsewhere)           | 165.0 hours<br>+ 20.0 hours | Capacity<br>Committed         | 1         | 172.5 hours<br>10.0 hours |          |              | 157.5        |          | 5            | 145     |
|     | ✓ Carl Executive         | 130.0    | Committed (h<br>Net proposed | ere)<br>(here) | - 60.0 hours<br>- 0.0 hours | 157.5        | Committed (h<br>Availability   | iere)               | - 50.0 hours<br>135.0 hours | Availability                  | = 1       | 162.5 hours               |          |              | 157.5        |          |              | 150     |
|     | ✓ Chris Thomas           | 270.0    | Days with cap                | acity:         | 21 days                     | 107.5        | Days with cap<br>Percentage av | acity:<br>vailable: | 22 days<br>82%              | Percentage a<br>Period Status | vailable: | 94%<br>Approved           | 110.0    | 110.0        | 47.5         | 40.0     | 40.0         | 110     |

# 3. MODIFY AN EXISTING FULFILLED REQUEST FOR NAMED RESOURCES

- a. Apply the Requests by Project view from the Grouping menu on the page (recommended).
- b. Click the Expand All button to display all named resource rows under each project name displayed on the page.

| earch >                   |              |          |            | 4        | October     | 2021         | ] 000 5  | $\vee$ $\triangleright$ |              |          |            | Zoom         |          |              |              |          | ±)   | D  |
|---------------------------|--------------|----------|------------|----------|-------------|--------------|----------|-------------------------|--------------|----------|------------|--------------|----------|--------------|--------------|----------|------|----|
|                           |              | Overa    | II Total ← | C        | October 202 | 1            | N        | ovember 20              | 21           | D        | ecember 20 | 21           |          | January 2022 | 2            | ✓ Proiec | t    |    |
| Requests by Project       |              | Proposed | Committed  | Proposed | Committed   | Availability | Proposed | Committed               | Availability | Proposed | Committed  | Availability | Proposed | Committed    | Availability |          |      |    |
|                           |              |          |            |          |             |              |          |                         |              |          |            |              |          |              |              | Resou    | irce |    |
| Totals                    |              | 590.0    | 450.0      | 170.0    | 110.0       | 677.5        | 160.0    | 100.0                   | 725.0        | 40.0     | 30.0       | 832.5        | 140.0    | 130.0        | 657.5        | 80.0     | 80.0 | 67 |
| ^ Sensei IQ Resource Mana | gement I     | 590.0    | 450.0      | 170.0    | 110.0       | 677.5        | 160.0    | 100.0                   | 725.0        | 40.0     | 30.0       | 832.5        | 140.0    | 130.0        | 657.5        | 80.0     | 80.0 | 67 |
| Albert Connell            | <b>1</b>     | 190.0    | 110.0      | 60.0     | 30          | 127.5        | 50.0     | 30                      | 135.0        | 10.0     | 10         | 162.5        | 30.0     | 20           | 137.5        | 40.0     | 20   | 13 |
| <sup>™</sup> Bill Collett |              |          | 45.0       |          | 20          | 137.5        |          | 10                      | 155.0        |          |            | 172.5        |          |              | 157.5        |          | 15   | 13 |
| <sup>™</sup> Bob Melvin   | $\square$    |          | 25.0       |          | 10          | 147.5        |          | 10                      | 155.0        |          |            | 172.5        |          |              | 157.5        |          | 5    | 14 |
| Carl Executive            | <b>—</b> ••• | 130.0    | 0.0        | 60.0     |             | 157.5        | 60.0     |                         | 165.0        | 10.0     |            | 172.5        |          |              | 157.5        |          |      | 15 |
| Chris Thomas              | <b>1</b>     | 270.0    | 270.0      | 50.0     | 50          | 107.5        | 50.0     | 50                      | 115.0        | 20.0     | 20         | 152.5        | 110.0    | 110          | 47.5         | 40.0     | 40   | 11 |

**Tip:** The approved resource allocation (with attached comments) is displayed in the **Committed** column as *read-only* and the cells the **Proposed** hours are contained in are highlighted in **green** denoting the committed hours fulfilled by the line manager is equal to the proposed hours for the period requested. Otherwise, the cells they are contained in would be highlighted **red** denoting that the committed hours fulfilled by the line manager is either less or more than the proposed hours for the period requested.

- c. Locate the named resource row with committed work that you want to update using the **Search** field.
- d. Modify the existing committed hours for the visible periods where relevant using the **Committed** column.

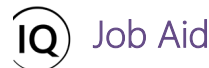

| Chris | <u></u>                         |          |            | 4        | October     | 2021         | 111 5    | ~ >        |              |          |             | Zoom         | C. 🗇     | ē ē         | <b>o</b> >   | < ≣ <    | ▣ ⊡         | 0         |
|-------|---------------------------------|----------|------------|----------|-------------|--------------|----------|------------|--------------|----------|-------------|--------------|----------|-------------|--------------|----------|-------------|-----------|
|       |                                 | Overa    | ll Total ← | (        | October 202 | 1            | N        | ovember 20 | 21           | D        | ecember 202 | 21           |          | anuary 2022 | 2            | F        | ebruary 202 | 2         |
| Rec   | quests by Project               | Proposed | Committed  | Proposed | Committed   | Availability | Proposed | Committed  | Availability | Proposed | Committed   | Availability | Proposed | Committed   | Availability | Proposed | Committed   | Availabil |
| Tot   | als                             | 590.0    | 450.0      | 170.0    | 110.0       | 677.5        | 160.0    | 100.0      | 725.0        | 40.0     | 30.0        | 832.5        | 140.0    | 130.0       | 657.5        | 80.0     | 80.0        | 670.0     |
| • ^   | Sensei IQ Resource Management I | 590.0    | 450.0      | 170.0    | 110.0       | 677.5        | 160.0    | 100.0      | 725.0        | 40.0     | 30.0        | 832.5        | 140.0    | 130.0       | 657.5        | 80.0     | 80.0        | 670.0     |
|       | Chris Thomas 🖉 🖾 🗸              | 270.0    | 270.0      | 50.0     | 50          | 107.5        | 50.0     | 50         | 115.0        | 20.0     | 20          | 152.5        | 110.0    | 110         | 47.5         | 40.0     | 40          | 110.      |
|       |                                 |          |            |          |             |              |          | +          |              |          |             |              |          |             |              |          |             |           |
| ^     | Sensei IQ Resource Management I | 590.0    | 430.0      | 170.0    | 110.0       | 677.5        | 160.0    | 80.0       | 745.0        | 40.0     | 30.0        | 832.5        | 140.0    | 130.0       | 657.5        | 80.0     | 80.0        | 670       |
|       | Chris Thomas 🛛 🖉 🖾 🗸            | 270.0    | 250.0      | 50.0     | 50          | 107.5        | 50.0     | зd¢        | D            | 20.0     | 20          | 152.5        | 110.0    | 110         | 47.5         | 40.0     | 40          | 110       |

**Tip:** At this point of the resource request process, the status of the modified committed hours in the visible period remains **Set by approver.** 

|                                       | Overa    | all Total ← |          | October 202 | 1            | N                                                                                                    | ovember 20                                                     | 21                                                                                             |      |
|---------------------------------------|----------|-------------|----------|-------------|--------------|----------------------------------------------------------------------------------------------------|----------------------------------------------------------------|------------------------------------------------------------------------------------------------|------|
| Requests by Project                   | Proposed | Committed   | Proposed | Committed   | Availability | Proposed                                                                                                | Committed                                                      | Availability                                                                                   | Prop |
| Totals                                | 590.0    | 430.0       | 170.0    | 110.0       | 677.5        | 160.0                                                                                                   | 80.0                                                           | 745.0                                                                                          |      |
| <br>^ Sensei IQ Resource Management I | 590.0    | 430.0       | 170.0    | 110.0       | 677.5        | 160.0                                                                                                   | 80.0                                                           | 745.0                                                                                          |      |
| <br>Chris Thomas 🖉 🛱 🗸                | 270.0    | 250.0       | 50.0     | 50          | 107.5        | 50.0                                                                                                    | 30 \$                                                          | 135.0                                                                                          |      |
|                                       |          |             |          |             |              | = 30.0 hours<br>The Breakdo<br>Capacity<br>Committed (<br>Availability<br>Days with ca<br>Period Status | wn<br>(elsewhere)<br>(here)<br>pacity:<br>svailable:<br>s; Set | 165.0 hours<br>- 0.0 hours<br>- 30.0 hours<br>= 135.0 hours<br>22 days<br>82%<br>t by approver |      |

e. Attach **comments** to the modified committed work to provide contextual information to the project manager (**recommended**).

| Chris O                                    | FL            | Francis Luzuriaga Oct 7<br>I would like to request Chris Thomas please as he is<br>already familiar with the project scope and he has           | 000 5<br>N | ✓ ▷<br>lovember 20 | 21           | D        | ecember 202 | Zoom         |          | January 202 | 2            | <ul> <li>/ I≣ ~</li> <li>F</li> </ul> | ebruary 202 | 0 2<br>2     |
|--------------------------------------------|---------------|----------------------------------------------------------------------------------------------------|------------|--------------------|--------------|----------|-------------|--------------|----------|-------------|--------------|---------------------------------------|-------------|--------------|
| Requests by Project                        |               | capacity to work on this project.                                                                                                    | Proposed   | Committed          | Availability | Proposed | Committed   | Availability | Proposed | Committed   | Availability | Proposed                              | Committed   | Availability |
| Totals                                     | FL            | Francis Luzuriaga Oct 8<br>I have increased the requested effort for Chris                                                                      | 160.0      | 80.0               | 745.0        | 40.0     | 30.0        | 832.5        | 140.0    | 130.0       | 657.5        | 80.0                                  | 80.0        | 670.0        |
| Sensei IQ Resource Management Chris Thomas |               | Thomas for November from 40 hours to 50 hours due to a change in scope.                                                                         | 160.0      | 80.0               | 745.0        | 40.0     | 30.0        | 832.5        | 140.0    | 130.0       | 657.5        | 80.0                                  | 80.0        | 670.0        |
| Chris Thomas                               |               | Francis Luzuriaga 0x28<br>All proposed work for Chris in this project have<br>been approved without any amendment from the<br>original request. | 50.0       | 30                 | 135.0        | 20.0     | 20          | 152.5        | 110.0    | 110         | 47.5         | 40.0                                  | 40          | 110.0        |
| [                                          | I hav<br>Nove | e reduced the committed work of Chris in<br>ember from 50 to 30 hours as he will be<br>con leave for 3 days as ner conversation                 |            |                    |              |          |             |              |          |             |              |                                       |             |              |

f. If you also need to replace any existing named resource that was originally allocated to the project as a backfill to a portion of the requested time that could not be entirely allocated to the requested named resource, click the **Row** Menu button (...) in front of the named resource row that you want to replace to view more options.

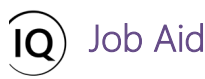

g. Select the **Change Resource** option and **Select a resource** to search then replace the named resource for the visible periods.

|                                                                                        | Overa             | ill Total ← | (        | October 202 | 1            | N        | ovember 20 | 21           | D        | ecember 20 | 21           | J        | anuary 2022 | 2            | 1        | February 202 | 2          |
|----------------------------------------------------------------------------------------|-------------------|-------------|----------|-------------|--------------|----------|------------|--------------|----------|------------|--------------|----------|-------------|--------------|----------|--------------|------------|
| Requests by Project                                                                    | Proposed          | Committed   | Proposed | Committed   | Availability | Proposed | Committed  | Availability | Proposed | Committed  | Availability | Proposed | Committed   | Availability | Proposed | Committed    | Availabili |
| Totals                                                                                 | 590.0             | 430.0       | 170.0    | 110.0       | 677.5        | 160.0    | 80.0       | 745.0        | 40.0     | 30.0       | 832.5        | 140.0    | 130.0       | 657.5        | 80.0     | 80.0         | 670.0      |
| Sensei IQ Resource Management I                                                        | 590.0             | 430.0       | 170.0    | 110.0       | 677.5        | 160.0    | 80.0       | 745.0        | 40.0     | 30.0       | 832.5        | 140.0    | 130.0       | 657.5        | 80.0     | 80.0         | 670.       |
| Albert Connell 📴 🗸                                                                     | 190.0             | 110.0       | 60.0     | 30          | 127.5        | 50.0     | 30         | 135.0        | 10.0     | 10         | 162.5        | 30.0     | 20          | 137.5        | 40.0     | 20           | 130.       |
|                                                                                        |                   | 45.0        |          | 20          | 137.5        |          | 10         | 155.0        |          |            | 172.5        |          |             | 157.5        |          | 15           | 135.       |
| Open Resource                                                                          |                   | 25.0        |          | 10          | 147.5        |          | 10         | 155.0        |          |            | 172.5        |          |             | 157.5        |          | 5            | 145.       |
| Change Resource G 🖵 🖷                                                                  | 130.0             | 0.0         | 60.0     |             | 157.5        | 60.0     |            | 165.0        | 10.0     |            | 172.5        |          |             | 157.5        |          |              | 150.       |
| Remove Resource                                                                        | 270.0             | 250.0       | 50.0     | 50          | 107.5        | 50.0     | 30         | 135.0        | 20.0     | 20         | 152.5        | 110.0    | 110         | 47.5         | 40.0     | 40           | 110.       |
| T- Bil Collett     Bil     Suggested resources     Bil     Bil     Bil     Bil     DBA | R, V<br>802.5 hrs | 130.0       |          |             |              |          |            |              |          |            |              |          |             |              |          |              |            |
| BII Infrastructure Developer                                                           | 802.5 hrs         |             |          |             |              |          |            |              |          |            |              |          |             |              |          |              |            |

h. Attach **comments** to the modified resource allocation to provide contextual information to the project manager (**recommended**).

| Requests by Project       Valuation       Propose       Committee       Valuation       Propose       Committee       Valuation                                                                                                    |                                  |   | N        | ovember 20 | 21           | D        | ecember 20 | 21           |          | January 202 | 2            | F        | ebruary 202 | 2          |
|----------------------------------------------------------------------------------------------------|----------------------------------|---|----------|------------|--------------|----------|------------|--------------|----------|-------------|--------------|----------|-------------|------------|
| Totals       1600       800       7550       400       300       8325       1400       1300       6575       800       800       6            · Sensel Q Resource Management           · Sensel Q Resource Management                                                                                                    | Requests by Project              |   | Proposed | Committed  | Availability | Proposed | Committed  | Availability | Proposed | Committed   | Availability | Proposed | Committed   | Availabili |
| ^ Sensei IQ Resource Management               1600             800             755.               40.0             300             832.             40.0             130.0             657.5             80.0             80.0                                                                                                    | Totals                           |   | 160.0    | 80.0       | 755.0        | 40.0     | 30.0       | 832.5        | 140.0    | 130.0       | 657.5        | 80.0     | 80.0        | 685.0      |
| Albert Connell       Image: Connell Connell       Image: Connell Connell Conn                   | - A Sensei IQ Resource Managemen | t | 160.0    | 80.0       | 755.0        | 40.0     | 30.0       | 832.5        | 140.0    | 130.0       | 657.5        | 80.0     | 80.0        | 685.0      |
| Image: Second second second | · Albert Connell C               |   | 50.0     | 30         | 135.0        | 10.0     | 10         | 162.5        | 30.0     | 20          | 137.5        | 40.0     | 20          | 130.0      |
| □       □       10       155.0       □       172.5       □       157.5       0       5       1         □       Carl Executive       □       0       165.0       10.0       172.5       □       157.5       □       0       1         □       Chris Thomas       □       0       135.0       200       200       152.5       110.0       110       47.5       40.0       40.0       1                                                                                                    | T→ Bill Tibbetts                 |   |          | 10         | 165.0        |          |            | 172.5        |          |             | 157.5        |          | 15          | 150.0      |
| Carl Executive       Control Linear Control Linear Contr          | T→ Bob Melvin                    |   |          | 10         | 155.0        |          |            | 172.5        |          |             | 157.5        |          | 5           | 145.       |
| Chris Thomas                                                                                                    | Carl Executive                   |   | 60.0     |            | 165.0        | 10.0     |            | 172.5        |          |             | 157.5        |          |             | 150.0      |
|                                                                                                    | · Chris Thomas 🖉 🕻               | 2 | 50.0     | 30         | 135.0        | 20.0     | 20         | 152.5        | 110.0    | 110         | 47.5         | 40.0     | 40          | 110.0      |

- i. Finally, if you need to remove an allocated resource to the project, click the **Row Menu** button (...) in front of the named resource row that you want to remove from the project (e.g., if the resource has already left the organization) to view more options.
- j. Select **Remove Resource** from the menu to remove the allocation of the resource against the project row displayed on the page.

|                     |                  | Overa    | ll Total ← | (        | October 202 | 1            | N        | ovember 20 | 21           | D        | ecember 202 | 21           | J        | lanuary 2022 |              | F        | ebruary 202 | 2       |
|---------------------|------------------|----------|------------|----------|-------------|--------------|----------|------------|--------------|----------|-------------|--------------|----------|--------------|--------------|----------|-------------|---------|
| Requests by Project |                  | Proposed | Committed  | Proposed | Committed   | Availability | Proposed | Committed  | Availability | Proposed | Committed   | Availability | Proposed | Committed    | Availability | Proposed | Committed   | Availab |
| Totals              |                  | 590.0    | 430.0      | 170.0    | 110.0       | 697.5        | 160.0    | 80.0       | 755.0        | 40.0     | 30.0        | 832.5        | 140.0    | 130.0        | 657.5        | 80.0     | 80.0        | 685     |
| Sensei IQ Resou     | rce Management I | 590.0    | 430.0      | 170.0    | 110.0       | 697.5        | 160.0    | 80.0       | 755.0        | 40.0     | 30.0        | 832.5        | 140.0    | 130.0        | 657.5        | 80.0     | 80.0        | 685     |
| ·· Albert Connell   | ©.√              | 190.0    | 110.0      | 60.0     | 30          | 127.5        | 50.0     | 30         | 135.0        | 10.0     | 10          | 162.5        | 30.0     | 20           | 137.5        | 40.0     | 20          | 13      |
| Bill Tibbetts       | 00%              |          | 45.0       |          | 20          | 157.5        |          | 10         | 165.0        |          |             | 172.5        |          |              | 157.5        |          | 15          | 15      |
| Bob Melvin          |                  |          | 25.0       |          | 10          | 147.5        |          | 10         | 155.0        |          |             | 172.5        |          |              | 157.5        |          | 5           | 14      |
| Open Resource       | ,<br>□ @         | 130.0    | 0.0        | 60.0     |             | 157.5        | 60.0     |            | 165.0        | 10.0     |             | 172.5        |          |              | 157.5        |          |             | 15      |
| Change Resource     | 001              | 270.0    | 250.0      | 50.0     | 50          | 107.5        | 50.0     | 30         | 135.0        | 20.0     | 20          | 152.5        | 110.0    | 110          | 47.5         | 40.0     | 40          | 11      |

**Important:** Removing allocated resources from existing commitments in a project may result in **partially unfulfilled submissions**. In this case, the cells the **Proposed** hours are contained in will remain highlighted in **red** denoting that the committed hours fulfilled by the line manager are now less than the originally fulfilled hours for the period requested until the line manager re-allocates the remaining hours (**partially unfulfilled submissions**) to replacement resource/s backfilling the committed work that was removed.

|   |                                   | Outora   | II Total 6 |          | Actober 202 | 1            | N        | oversher 20 | 21           | D        | acombor 20 | 01           |          | Januany 2023 | ,            |          | Cobruspy 202 | 22       |
|---|-----------------------------------|----------|------------|----------|-------------|--------------|----------|-------------|--------------|----------|------------|--------------|----------|--------------|--------------|----------|--------------|----------|
|   | Requests by Project               | Proposed | Committed  | Proposed | Committed   | Availability | Proposed | Committed   | Availability | Proposed | Committed  | Availability | Proposed | Committed    | Availability | Proposed | Committed    | Availabi |
|   | Totals                            | 590.0    | 430.0      | 170.0    | 110.0       | 697.5        | 160.0    | 80.0        | 755.0        | 40.0     | 30.0       | 832.5        | 140.0    | 130.0        | 657.5        | 80.0     | 80.0         | 685      |
|   | △ Sensei IQ Resource Management I | 590.0    | 430.0      | 170.0    | 110.0       | 697.5        | 160.0    | 80.0        | 755.0        | 40.0     | 30.0       | 832.5        | 140.0    | 130.0        | 657.5        | 80.0     | 80.0         | 685.     |
|   | Albert Connell 🖂 🗸                | 190.0    | 110.0      | 60.0     | 30          | 127.5        | 50.0     | 30          | 135.0        | 10.0     | 10         | 162.5        | 30.0     | 20           | 137.5        | 40.0     | 20           | 130      |
|   | ™ Bill Tibbetts 🖉 💭 🗸             |          | 45.0       | 1        | 20          | 157.5        | 1        | 10          | 165.0        |          |            | 172.5        |          |              | 157.5        |          | 15           | 150      |
|   | °→ Bob Melvin                     |          | 25.0       |          | 10          | 147.5        |          | 10          | 155.0        |          |            | 172.5        |          |              | 157.5        |          | 5            | 145      |
| - | Albert Connell 🖂 🗸                | 190.0    | 110.0      | 60.0     | 30          | 127.5        | 50.0     | 30          | 135.0        | 10.0     | 10         | 162.5        | 30.0     | 20           | 137.5        | 40.0     | 20           | 13       |
|   | Ğ Bill Tibbetts 🖉 🖼 ✓             |          | 45.0       |          | 20          | 157.5        |          | 10          | 165.0        |          |            | 172.5        |          |              | 157.5        | _        | 15           | 15       |

k. Once you have completed the updates to the existing committed work, click the **Save** button to keep the changes.

|     |                                   | Overa    | ll Total ← |          | October 202 | 1            | N        | ovember 20 | 21           | D        | ecember 20 | 21           |          | January 2022 | 2            | 1        | ebruary 202 | 22           |
|-----|-----------------------------------|----------|------------|----------|-------------|--------------|----------|------------|--------------|----------|------------|--------------|----------|--------------|--------------|----------|-------------|--------------|
|     | Requests by Project               | Proposed | Committed  | Proposed | Committed   | Availability | Proposed | Committed  | Availability | Proposed | Committed  | Availability | Proposed | Committed    | Availability | Proposed | Committed   | Availability |
|     | Totals                            | 590.0    | 405.0      | 170.0    | 100.0       | 550.0        | 160.0    | 70.0       | 600.0        | 40.0     | 30.0       | 660.0        | 140.0    | 130.0        | 500.0        | 80.0     | 75.0        | 540.0        |
|     | △ Sensei IQ Resource Management I | 590.0    | 405.0      | 170.0    | 100.0       | 550.0        | 160.0    | 70.0       | 600.0        | 40.0     | 30.0       | 660.0        | 140.0    | 130.0        | 500.0        | 80.0     | 75.0        | 540.0        |
| ••• | Albert Connell 🛛 🖾 🗸              | 190.0    | 110.0      | 60.0     | 30          | 127.5        | 50.0     | 30         | 135.0        | 10.0     | 10         | 162.5        | 30.0     | 20           | 137.5        | 40.0     | 20          | 130.0        |
| ··· | T→ Bill Tibbetts 🖉 💭 📈 🗸          |          | 45.0       |          | 20          | 157.5        |          | 10         | 165.0        |          |            | 172.5        |          |              | 157.5        |          | 15          | 150.0        |
| ••• | Carl Executive                    | 130.0    | 0.0        | 60.0     |             | 157.5        | 60.0     |            | 165.0        | 10.0     |            | 172.5        |          |              | 157.5        |          |             | 150.0        |
|     | Chris Thomas 🛛 🖉 🖾 🗸              | 270.0    | 250.0      | 50.0     | 50          | 107.5        | 50.0     | 30         | 135.0        | 20.0     | 20         | 152.5        | 110.0    | 110          | 47.5         | 40.0     | 40          | 110.0        |

Tip: Clicking the Cancel button will discard the changes applied to the page.

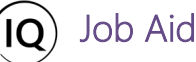

Fulfill a submitted request for generic resources

#### Resource Manager

<sup>0</sup> Resources > Resources > Resource Demand

# 1. SET THE RESOURCE DEMAND HORIZON

a. Ensure that you are in the **Resources** area and click **Resource Demand** in the **Resources** section.

| Power Apps Sense                                                 | ct IQ <ul> <li>Call Call</li> <li>Call Call</li> <li>Call Call</li> <li>Call Call</li> <li>Call Call</li> <li>Call Call</li> <li>Call Call</li> <li>Call Call</li> <li>Call</li> <li>Cal</li></ul> | te   🗸 🕐 Refres                    | h 🕼 Email a L           | .ink   🗸 🔊 Flo                    | ow 🗸 🗐         | ] Run Report 🗸                  | Export to Excel                      | 🗸 🚺 Imp                 | oort from Exce | el   ∨                                | view :        | 7 (n                    |
|------------------------------------------------------------------|----------------------------------------------------------------------------------------------------|------------------------------------|-------------------------|-----------------------------------|----------------|---------------------------------|--------------------------------------|-------------------------|----------------|---------------------------------------|---------------|-------------------------|
| <ul> <li>G Home</li> <li>O Recent ∨</li> <li>Planed ∨</li> </ul> | Resource Demand ~                                                                                                    |                                    | Octob                   | per 2021 🛗 🕅                      | 1 5 × D        | >                               | Zoc                                  | om 🛱 🛅                  |                |                                       | ⊕ ⊟           | 7<br>0 4                |
| Resources                                                        | Requests by Resource                                                                                                    | Overall Total<br>Proposed Committe | ← Octo<br>d Proposed Co | ober 2021<br>mmitted Availability | No<br>Proposed | vember 2021<br>Committed Availa | December<br>bility Proposed Committe | 2021<br>ed Availability | Ja<br>Proposed | anuary 2022<br>Committed Availability | F<br>Proposed | February 20<br>Committe |
| <ul> <li>Insights</li> <li>Resources</li> </ul>                  | Totals                                                                                                    | 590.0 100.0                        | 170.0                   | 50.0 422.5                        | 160.0          | 50.0 44                         | 5.0 40.0                             | 517.5                   | 140.0          | 472.5                                 | 80.0          |                         |
| Enterprise Calendars                                             | ··· · V Albert Connell                                                                                                    | 190.0 100.0                        | 60.0                    | 50.0 107.5                        | 50.0           | 50.0 11                         | 5.0 10.0                             | 172.5                   | 30.0           | 157.5                                 | 40.0          |                         |
| Resource Demand     Availability Heatmap                         | Carl Executive                                                                                                    | 130.0 0.0                          | 60.0                    | 157.5                             | 60.0           | 16                              | 5.0 10.0                             | 172.5                   |                | 157.5                                 |               |                         |
| Knowledge<br>⑦ Training<br>圖 What's New                          | Chris Thomas                                                                                                    | 270.0 0.0                          | 50.0                    | 157.5                             | 50.0           | 16                              | 20.0                                 | 172.5                   | 110.0          | 157.5                                 | 40.0          | ę                       |
| Resources 🗘                                                      |                                                                                                    |                                    |                         |                                   |                |                                 |                                      |                         |                |                                       |               |                         |

b. Follow the same steps described in the Approve a request for named resources section above.

# 2. HARVEST THE REQUESTS FOR GENERIC RESOURCES

**Important:** The **Resource Demand** view in Sensei IQ has a system default filter to allows users to manage the demand for named resources that they are the line manager for only. Generic resources do not typically have fixed line managers. Unless the default system view is customized in your organization's Sensei IQ solution, a personal view can be created with custom filters by the users to also include all resource requests for generic resources by default (**recommended**).

|         | Power Apps Sensei IQ                       |                                       | P Search                               | Advanced filters                            | × |
|---------|--------------------------------------------|---------------------------------------|----------------------------------------|---------------------------------------------|---|
| =       | $\leftarrow$ 🕅 Show Chart $+$ New 📋 Delete | e   🗸 🖒 Refresh 🖪                     | 🕄 Email a Link   🖂 🔊                   | 🔀 Reset to default                          |   |
| 6       | Resource Demand ~                          |                                       |                                        | AND V                                       |   |
| \$      | Search 🔎                                   |                                       | October 20                             | Rookable Resource (Boo V Contains data V    |   |
| <u></u> | Requests by Resource                       | Overall Total ←<br>Proposed Committed | October 2021<br>Proposed Committed Ava | AND ~                                       |   |
| CR      | Totals                                     | 590.0 450.0                           | 170.0 110.0                            | □ Line Manager ✓ Equals current user ✓ ···· |   |
| RS.     | $\cdots$ $\qquad$ Albert Connell           | 190.0 180.0                           | 60.0 60.0                              | + Add ~                                     |   |
| %       | 🖂 Carl Executive                           | 130.0 0.0                             | 60.0                                   |                                             |   |
| 0       | 🗡 Chris Thomas                             | 270.0 270.0                           | 50.0 50.0                              | + Add ~                                     |   |

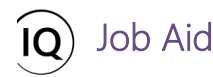

a. From the ribbon, click the **Create View** button to display the **Advanced Find** dialog box.

|         | Power Apps Sensei IQ               |            |           |             | P Sear       | ch           |          |             |              |             |             |               |          |              |              |          | 7 0         | ? (1)        |
|---------|------------------------------------|------------|-----------|-------------|--------------|--------------|----------|-------------|--------------|-------------|-------------|---------------|----------|--------------|--------------|----------|-------------|--------------|
| =       | ← 🖾 Show Chart + New 🗊 Delete      | ∨          | tefresh E | 🖏 Email a L | ink   ~      | D Flow       | v 📶 Ru   | n Report $$ | 🕼 Exce       | l Templates | ~ <b>Q</b>  | xport to Exce | a   ~    | Import fr    | om Excel     | ~ B.c    | reate view  | A            |
| â       | Resource Demand $\sim$             |            |           |             |              |              |          |             |              |             |             |               |          |              |              |          |             | $\nabla$     |
|         | Search $>$                         |            |           |             | Octob        | er 2021      | 1010 S   | ~ >         |              |             |             | Z             | oom 🖪    | •            |              | o∼ (≣ ∖  |             | 0 2          |
| <u></u> |                                    | Overall Te | íotal ←   |             | October 2021 |              | N        | ovember 202 | 21           | D           | ecember 202 | 21            |          | January 2022 |              |          | ebruary 202 | 2            |
| Fà      | Requests by Resource               | Proposed C | Committed | Proposed    | Committed    | Availability | Proposed | Committed   | Availability | Proposed    | Committed   | Availability  | Proposed | Committed    | Availability | Proposed | Committed   | Availability |
|         | Totals                             | 590.0      | 450.0     | 170.0       | 110.0        | 392.5        | 160.0    | 100.0       | 415.0        | 40.0        | 30.0        | 487.5         | 140.0    | 130.0        | 342.5        | 80.0     | 80.0        | 390.0        |
| ß       | $\cdots$ $$ Albert Connell         | 190.0      | 180.0     | 60.0        | 60.0         | 127.5        | 50.0     | 50.0        | 135.0        | 10.0        | 10.0        | 162.5         | 30.0     | 20.0         | 137.5        | 40.0     | 40.0        | 130.0        |
| 6       | ··· 🗠 Carl Executive               | 130.0      | 0.0       | 60.0        |              | 157.5        | 60.0     |             | 165.0        | 10.0        |             | 172.5         |          |              | 157.5        |          |             | 150.0        |
| 0       | $\cdots$ $\checkmark$ Chris Thomas | 270.0      | 270.0     | 50.0        | 50.0         | 107.5        | 50.0     | 50.0        | 115.0        | 20.0        | 20.0        | 152.5         | 110.0    | 110.0        | 47.5         | 40.0     | 40.0        | 110.0        |

b. In the dialog box, select Resource Demand from the Use Saved View drop-down list.

| FILE    | ADVANO                 | CED FIND  | 1    |      |             |             |             | Microsoft                          | Dynamics 365 Francis L<br>Sensei IQ - | <b>uzuriaga ⊘</b><br>Learning ⊗ |
|---------|------------------------|-----------|------|------|-------------|-------------|-------------|------------------------------------|---------------------------------------|---------------------------------|
| Query   | Saved<br>Views<br>Show | Results   | New  | Save | Edit Columi | ns<br>Clear | E Group ANI | D<br>Download Fetc<br>XML<br>Debug |                                       |                                 |
| Look fo | r: Resou               | rce Reque | ests |      |             |             | В           | Use Saved View:                    | [new]                                 | ~                               |
| 5       | Select                 |           |      |      |             |             | -           |                                    | [new]                                 |                                 |
|         |                        |           |      |      |             |             |             |                                    | System Views                          |                                 |
|         |                        |           |      |      |             |             |             |                                    | Active Resource Requests              |                                 |
|         |                        |           |      |      |             |             |             |                                    | Inactive Resource Requests            |                                 |
|         |                        |           |      |      |             |             |             |                                    | Resource Demand                       |                                 |
|         |                        |           |      |      |             |             |             |                                    | Resource Requests W                   |                                 |
|         |                        |           |      |      |             |             |             |                                    |                                       |                                 |
|         |                        |           |      |      |             |             |             |                                    |                                       |                                 |

- c. Create two (2) additional filters to the selected view using the next blank rows.
  - Resource Type Equals Generic
  - Line Manager Does Not Contain Data

Tip: The default filter Line Manager - Equals Current User is automatically displayed on the screen.

| FI | LE       | ADVAN          | ICED FIND      |      |      |                                          |              |                                       |              | Microsoft            | Dynamics 365    | <b>Francis Luzuriaga</b><br>Sensei IQ - Learning 🚕 |
|----|----------|----------------|----------------|------|------|------------------------------------------|--------------|---------------------------------------|--------------|----------------------|-----------------|----------------------------------------------------|
| Qu | Jery     | Saved<br>Views | Results        | New  | Save | Gave As ✓ Edit Columns ✓ Edit Properties | 2<br>Clear   | 【≣ Group A<br>【≣ Group C<br>➡ Details | AND<br>DR De | pwnload Fetch<br>XML |                 |                                                    |
|    |          | Show           |                |      | Vi   | iew                                      |              | Query                                 |              | Debug                |                 |                                                    |
| Lo | ok fo    | r: Reso        | urce Requ      | ests |      |                                          |              | ~                                     | Use S        | Saved View:          | Resource Demand | ~                                                  |
|    |          | Select         |                |      |      |                                          |              |                                       |              |                      |                 |                                                    |
|    | <b>~</b> | Bookable       | Resource       |      |      |                                          | <u>Conta</u> | ains Data                             |              |                      |                 |                                                    |
|    |          | Line M         | <u>Manager</u> |      | Equ  | uals Current User                        |              |                                       |              |                      |                 |                                                    |
|    |          | ✓ <u>Resou</u> | urce Type      |      | Equ  | uals                                     | G            | eneric                                |              |                      |                 |                                                    |
|    |          | Line M         | <u>Manager</u> |      | Doe  | es Not Contain Data                      | ~            |                                       |              |                      |                 |                                                    |
|    | Τ        | Selec          | <u>t</u>       |      |      |                                          |              |                                       |              |                      |                 |                                                    |
|    |          |                |                |      |      |                                          |              |                                       |              |                      |                 |                                                    |

d. Press and hold the control key (Ctrl) on your keyboard and select the newly added filters in the view.

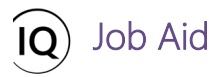

e. Click the Group AND button from the Advanced Find ribbon then release the control key (Ctrl) on your keyboard.

| FILE |            | ADVANCED FINE                          | þ   |                                                              |                   | Microsoft   [                                       | ynamics ( | 365                                            |                                      | <b>Francis Luzuriaga </b><br>Sensei IQ - Learning 🔈 |
|------|------------|----------------------------------------|-----|--------------------------------------------------------------|-------------------|-----------------------------------------------------|-----------|------------------------------------------------|--------------------------------------|-----------------------------------------------------|
| Quer | ry<br>k fo | Saved Results<br>Views Show            | New | Save As<br>Save Edit Columns<br>Uiew Edit Properties<br>View | Clear Clear Query | Download Fetch<br>XML<br>Debug<br>Use Saved View: F | esource   | Demand                                         |                                      | ~                                                   |
|      | 0          | Select                                 |     |                                                              |                   |                                                     | Ē         | Select                                         |                                      |                                                     |
| ~    | 1          | Bookable Resource                      | 2   |                                                              | Contains Data     |                                                     |           | Bookable Resource                              | Cor                                  | ntains Data                                         |
|      |            | <ul> <li>Line Manager</li> </ul>       |     | Equals Current User                                          |                   |                                                     |           | <ul> <li>Line Manager</li> </ul>               | Equals Current User                  |                                                     |
|      | Ctrl       | Resource Type     Line Manager     Ect |     | Equals<br>Does Not Contain Data                              | <u>Generic</u>    | D                                                   |           | AND     Resource Type     Line Manager  Select | <u>Equals</u><br>Does Not Contain Da | <u>Generic</u><br>ta                                |
|      |            |                                        |     |                                                              |                   |                                                     |           |                                                |                                      |                                                     |

- f. Press and hold the control key (Ctrl) on your keyboard again and select the default filter and the AND query line in the view this time.
- g. Click the Group OR button from the Advanced Find ribbon then release the control key (Ctrl) on your keyboard.

|     | _          |                        |           |                |             |                         |                   |                                                 | Microso                                                                                     | t   Dyr | amics | 365           |           |       |                     |        |                            | Francis Lu  | ızuriaga 🕜 |   |
|-----|------------|------------------------|-----------|----------------|-------------|-------------------------|-------------------|-------------------------------------------------|---------------------------------------------------------------------------------------------|---------|-------|---------------|-----------|-------|---------------------|--------|----------------------------|-------------|------------|---|
| FIL | E          | ADVAN                  | CED FIND  |                |             |                         |                   |                                                 |                                                                                             |         |       |               |           |       |                     |        |                            | Sensei IQ - | Learning 🛆 |   |
| Qui | ery        | Saved<br>Views<br>Show | Results   | New            | Save<br>Vie | Edit Columns            | 2<br>Clear        | (E Group AN)<br>(E Group OR<br>Details<br>Query | D<br>D<br>D<br>D<br>D<br>D<br>D<br>D<br>D<br>D<br>D<br>D<br>D<br>D<br>D<br>D<br>D<br>D<br>D | tch     |       |               |           |       |                     |        |                            |             |            |   |
| Loc | ok for     | Resou                  | irce Requ | ests           |             |                         |                   | ~                                               | Use Saved Vie                                                                               | v: Re   |       | <u>Select</u> |           |       |                     |        |                            |             |            | ~ |
|     | <u>S</u>   | elect                  |           |                |             |                         |                   |                                                 |                                                                                             |         | ~     | Bookal        | ole Resou | irce  |                     |        | Cont                       | tains Data  |            |   |
|     | ✓ <u>B</u> | ookable                | Resource  |                |             |                         | <u>Conta</u>      | ins Data                                        |                                                                                             |         |       |               | ✓ Lin     | ne Ma | inager              | Equals | Current User               |             |            |   |
|     | ~          | Line N                 | lanager   |                | Equ         | als Current User        |                   |                                                 |                                                                                             |         |       | ↓ OR          |           | ~     | Resource Type       | ~      | <ul> <li>Equals</li> </ul> |             | Generic    |   |
|     | ~          | AND                    | Line N    | ype<br>lanager |             | Equals     Does Not Cor | <u>ntain Data</u> | <u>Generic</u>                                  |                                                                                             |         |       | Se            | ect       | Í V   | <u>Line Manager</u> |        | Does Not Co                | ntain Data  |            |   |
|     | Ct         | triv <sub>i</sub>      |           |                |             |                         |                   |                                                 |                                                                                             |         |       |               |           |       |                     |        |                            |             |            |   |

- h. Once you have set the custom filters and their grouping, click the **Save As** button from the **Advanced Find** ribbon.
- In the Save as new View dialog box, provide a unique name for your custom personal view and a description (recommended).
- j. Click the **Save** button and close the dialog box.

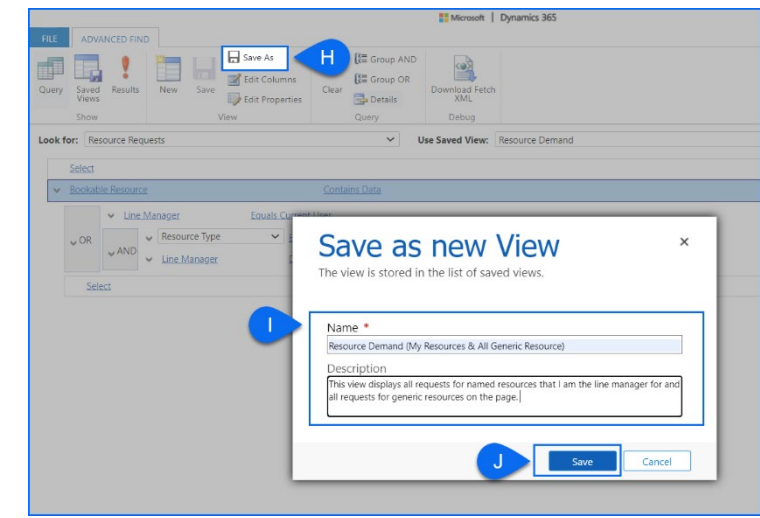

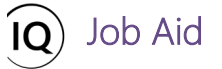

k. Apply the newly added custom personal view from the **My Views** list on the main **Resource Demand** page and select **Set current view as my default** from the menu options.

|           | Power Apps Sensei IQ                                                                           | P Search                  |                                       |                                   |                             |                   | + 7 :                                     | 9 ? (FL   |
|-----------|------------------------------------------------------------------------------------------------|---------------------------|---------------------------------------|-----------------------------------|-----------------------------|-------------------|-------------------------------------------|-----------|
| =         | ← 🖾 Show Chart + New 🗊 Delete   ∨ 🖒 Refresh 🖾 Email a Li                                       | nk   🗸 🛛 🔊 F              | Flow $\sim$ 🔟 Run Report $$           | 🕮 Excel Templates \vee 🛛 🗐 E      | Export to Excel 📔 🗸 🖪       | Import from Excel | Create vi                                 | ew :      |
| 6)<br>(-) | Resource Demand (My Resources & All Generic Resource                                           | $\odot$                   | Resource Demand (I                    | My Resources & All Gener          | eric Resource) $\vee$       |                   |                                           | $\nabla$  |
| ☆<br>61   | Resource Demand (My Resources & All Generic Resource) Total  C System Views Committed Proposed | October 2<br>Ictober 2021 | My Views<br>Resource Demand (My Resou | rces & All Generic Resource) Defa | ault - October              | anuary 2022       | S ∨ I≣ ∨ III<br>February<br>Proposed Comm | 2022      |
| B.        | Resource Demand Default 450.0 320.0                                                            | 110.0                     | System Views<br>Resource Demand       |                                   | Proposed Commi<br>320.0 110 | 130.0 342.5       | 230.0 8                                   | 0.0 390.0 |
| R         | Inactive Resource Requests 180.0 60.0                                                          | 60.0                      | Active Resource Requests              |                                   | 60.0 60                     | 20.0 137.5        | 40.0 44                                   | 0.0 130.0 |
| 0         | Resource Requests With Committed Hours     0.0     40.0                                        |                           | ··· Resource Requests With Com        | mitted Hours                      | 40.0                        |                   | 40.0                                      |           |
|           | [A] Set current view as my default 60.0                                                        | -                         | S Reset default view                  |                                   | 60.0                        | 157.5             |                                           | 150.0     |
|           | Y Chris Thomas 270.0 270.0 50.0                                                                | 50.0 10                   | 107.5 50.0 50.0                       | 115.0 20.0 20.0                   | 152.5 110.0                 | 110.0 47.5        | 40.0 40                                   | 0.0 110.0 |
|           | ··· 🗠 Consultant 200.0 0.0 50.0                                                                |                           | 50.0                                  | 20.0                              | 30.0                        |                   | 50.0                                      |           |
|           | ··· > DBA 220.0 0.0 60.0                                                                       |                           | 50.0                                  | 20.0                              | 30.0                        |                   | 60.0                                      |           |
|           |                                                                                                |                           |                                       |                                   |                             |                   |                                           |           |

**Important:** Once the custom personal view is configured using the above steps, the **Resource Demand** page will always display all requests for named resources that the user is the line manager for including those for all generic resources that do not typically have fixed line managers by default.

|     | Po  | ower Apps   Sensei IQ       |              |                   |                         |               | P Sea                    | rch               |               |                          |                    |               |                          |                    |          |                           |                   | + .      | 7 🕸                       | ? (FL)            |
|-----|-----|-----------------------------|--------------|-------------------|-------------------------|---------------|--------------------------|-------------------|---------------|--------------------------|--------------------|---------------|--------------------------|--------------------|----------|---------------------------|-------------------|----------|---------------------------|-------------------|
| =   | ~   | Show Chart + New            | 📋 Delete     | ~ C               | ) Refresh 🛛 🛛           | হ্ব Email a L | .ink $ $ $\vee$          | Ø Flow            | V 📶 Ru        | in Report 🗸              | Exce               | l Templates   | ✓ < <p>Q = E</p>         | xport to Exc       | el   ~   | 💐 Import fr               | om Excel          | ~ B.C    | .reate view               | ÷                 |
| ណ៍  | Г   | Resource Demand (My         | Resourc      | es & All          | Generic F               | Resource      | e) ~                     |                   |               |                          |                    |               |                          |                    |          |                           |                   |          |                           | 7                 |
| 0   | ſ   | Search D                    | Ĩ.           |                   |                         |               | < Octo                   | ber 2021          | 🛅 🕅 5         | ~ >                      |                    |               |                          | Z                  | oom 🛱    |                           | <b>1</b>          | o ∨ I≣ ∨ | . 🕀 🖻                     | 02                |
| × 3 |     | Requests by Resource        |              | Overa<br>Proposed | II Total ←<br>Committed | Proposed      | October 202<br>Committed | 1<br>Availability | N<br>Proposed | lovember 20<br>Committed | 21<br>Availability | C<br>Proposed | ecember 202<br>Committed | 21<br>Availability | Proposed | January 2022<br>Committed | 2<br>Availability | Proposed | ebruary 2022<br>Committed | 2<br>Availability |
| BR  |     | Totals                      |              | 1,170.0           | 450.0                   | 320.0         | 110.0                    | 392.5             | 290.0         | 100.0                    | 415.0              | 100.0         | 30.0                     | 487.5              | 230.0    | 130.0                     | 342.5             | 230.0    | 80.0                      | 390.0             |
| R   |     | △ Albert Connell            |              | 190.0             | 180.0                   | 60.0          | 60.0                     | 127.5             | 50.0          | 50.0                     | 135.0              | 10.0          | 10.0                     | 162.5              | 30.0     | 20.0                      | 137.5             | 40.0     | 40.0                      | 130.0             |
| ®   |     | Sensei IQ Resource M        | <b>1</b> .   | 190.0             | 110.0                   | 60.0          | 30                       |                   | 50.0          | 30                       |                    | 10.0          | 10                       |                    | 30.0     | 20                        |                   | 40.0     | 20                        |                   |
| 0   | *** | <sup>T</sup> → Bill Collett |              |                   | 45.0                    |               | 20                       | 137.5             |               | 10                       | 155.0              |               |                          | 172.5              |          |                           | 157.5             |          | 15                        | 135.0             |
|     |     | <sup>T</sup> → Bob Melvin   |              |                   | 25.0                    |               | 10                       | 147.5             |               | 10                       | 155.0              |               |                          | 172.5              |          |                           | 157.5             |          | 5                         | 145.0             |
|     |     | △ Business Analyst          |              | 160.0             | 0.0                     | 40.0          |                          |                   | 30.0          |                          |                    | 20.0          |                          |                    | 30.0     |                           |                   | 40.0     |                           |                   |
|     | *** | Sensei IQ Resource M        |              | 160.0             |                         | 40.0          |                          |                   | 30.0          |                          |                    | 20.0          |                          |                    | 30.0     |                           |                   | 40.0     |                           |                   |
|     |     | △ Carl Executive            |              | 130.0             | 0.0                     | 60.0          |                          | 157.5             | 60.0          |                          | 165.0              | 10.0          |                          | 172.5              |          |                           | 157.5             |          |                           | 150.0             |
|     |     | Sensei IQ Resource M        |              | 130.0             | 0.0                     | 60.0          |                          |                   | 60.0          |                          |                    | 10.0          |                          |                    |          |                           |                   |          |                           |                   |
|     |     | △ Chris Thomas              |              | 270.0             | 270.0                   | 50.0          | 50.0                     | 107.5             | 50.0          | 50.0                     | 115.0              | 20.0          | 20.0                     | 152.5              | 110.0    | 110.0                     | 47.5              | 40.0     | 40.0                      | 110.0             |
|     |     | Sensei IQ Resource M        | <b>1</b>     | 270.0             | 270.0                   | 50.0          | 50                       |                   | 50.0          | 50                       |                    | 20.0          | 20                       |                    | 110.0    | 110                       |                   | 40.0     | 40                        |                   |
|     |     | △ Consultant                |              | 200.0             | 0.0                     | 50.0          |                          |                   | 50.0          |                          |                    | 20.0          |                          |                    | 30.0     |                           |                   | 50.0     |                           |                   |
|     |     | Sensei IQ Resource M        | <u>∧</u> ⊡-∞ | 200.0             |                         | 50.0          |                          |                   | 50.0          |                          |                    | 20.0          |                          |                    | 30.0     |                           |                   | 50.0     |                           |                   |
|     |     | ↑ DBA                       |              | 220.0             | 0.0                     | 60.0          |                          |                   | 50.0          |                          |                    | 20.0          |                          |                    | 30.0     |                           |                   | 60.0     |                           |                   |
|     |     |                             |              |                   |                         |               |                          |                   |               |                          |                    |               |                          |                    |          |                           | Auto              | fill     | Save                      | Cancel            |

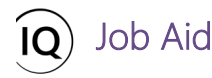

## 3. REVIEW AND FULFILL A REQUEST WITH NAMED RESOURCES

- a. Apply the **Requests by Project** view from the **Grouping** menu on the page (recommended).
- b. Click the **Expand All** button to display all named resource rows under each project name displayed on the page.

| search )                  | 0           |                   |                          |          | Octob                     | per 2021          | iii 000 5 | ~ >                       |                    |       |                          | Z                  | oom 🛱    |                           | A            |             | (⊡)             | В  |
|---------------------------|-------------|-------------------|--------------------------|----------|---------------------------|-------------------|-----------|---------------------------|--------------------|-------|--------------------------|--------------------|----------|---------------------------|--------------|-------------|-----------------|----|
| Requests by Project       |             | Overa<br>Proposed | all Total ←<br>Committed | Proposed | October 2021<br>Committed | 1<br>Availability | Proposed  | lovember 202<br>Committed | 21<br>Availability | D     | ecember 202<br>Committed | 21<br>Availability | Proposed | January 2022<br>Committed | Availability | → P<br>Prot | roject          |    |
| Totals                    |             | 1,170.0           | 450.0                    | 320.0    | 110.0                     | 677.5             | 290.0     | 100.0                     | 725.0              | 100.0 | 30.0                     | 832.5              | 230.0    | 130.0                     | 657.5        | R<br>230.0  | esource<br>80.0 | 67 |
| △ Sensei IQ Resource Man. | agement Im  | 1,170.0           | 450.0                    | 320.0    | 110.0                     | 677.5             | 290.0     | 100.0                     | 725.0              | 100.0 | 30.0                     | 832.5              | 230.0    | 130.0                     | 657.5        | 230.0       | 80.0            | 67 |
| Business Analyst          | ▲□=         | 160.0             |                          | 40.0     |                           |                   | 30.0      |                           |                    | 20.0  |                          |                    | 30.0     |                           |              | 40.0        |                 |    |
| Consultant                | ▲ 🖾 📼       | 200.0             |                          | 50.0     |                           |                   | 50.0      |                           |                    | 20.0  |                          |                    | 30.0     |                           |              | 50.0        |                 |    |
| DBA                       |             | 220.0             |                          | 60.0     |                           |                   | 50.0      |                           |                    | 20.0  |                          |                    | 30.0     |                           |              | 60.0        |                 |    |
| Albert Connell            | <b>1</b> .~ | 190.0             | 110.0                    | 60.0     | 30                        | 127.5             | 50.0      | 30                        | 135.0              | 10.0  | 10                       | 162.5              | 30.0     | 20                        | 137.5        | 40.0        | 20              | 1  |
| T→ Bill Collett           | <b>~</b>    |                   | 45.0                     |          | 20                        | 137.5             |           | 10                        | 155.0              |       |                          | 172.5              |          |                           | 157.5        |             | 15              | 1  |
| <sup>T</sup> → Bob Melvin | ~           |                   | 25.0                     |          | 10                        | 147.5             |           | 10                        | 155.0              |       |                          | 172.5              |          |                           | 157.5        |             | 5               | 1  |
| Carl Executive            | <b>—</b> •  | 130.0             | 0.0                      | 60.0     |                           | 157.5             | 60.0      |                           | 165.0              | 10.0  |                          | 172.5              |          |                           | 157.5        |             |                 | 1  |
| Chris Thomas              | <b>1</b>    | 270.0             | 270.0                    | 50.0     | 50                        | 107.5             | 50.0      | 50                        | 115.0              | 20.0  | 20                       | 152.5              | 110.0    | 110                       | 47.5         | 40.0        | 40              | 1  |

c. Locate the generic resource row with proposed work that requires allocation and review the **attached comments** to the request from the project manager individually.

| -   | search 2                        | lomm | ents for Consultant                                                                | 1011 5   | $\checkmark$ $\triangleright$ |                    |               |           | Zoom               | •        |                          |                   |               | •                        | 0              |
|-----|---------------------------------|------|------------------------------------------------------------------------------------|----------|-------------------------------|--------------------|---------------|-----------|--------------------|----------|--------------------------|-------------------|---------------|--------------------------|----------------|
|     | Requests by Project             | FL   | Francis Luzuriaga Oct 7<br>I would like to request Brice Center if he is available | Proposed | Committed                     | 21<br>Availability | D<br>Proposed | Committed | 21<br>Availability | Proposed | anuary 2022<br>Committed | 2<br>Availability | F<br>Proposed | ebruary 202<br>Committed | .2<br>Availabi |
|     | Totals                          |      | his expertise and experience.                                                      | 290.0    | 100.0                         | 725.0              | 100.0         | 30.0      | 832.5              | 230.0    | 130.0                    | 657.5             | 230.0         | 80.0                     | 670.           |
|     | △ Sensei IQ Resource Management | FL   | Francis Luzuriaga Oct 7 I have increased the requested effort for a                | 290.0    | 100.0                         | 725.0              | 100.0         | 30.0      | 832.5              | 230.0    | 130.0                    | 657.5             | 230.0         | 80.0                     | 670.           |
|     | Business Analyst                |      | hours due to a change in scope.                                                    | 30.0     |                               |                    | 20.0          |           |                    | 30.0     |                          |                   | 40.0          |                          |                |
|     | Consultant 🔬                    |      | C                                                                                  | 50.0     |                               |                    | 20.0          |           |                    | 30.0     |                          |                   | 50.0          |                          |                |
|     | DBA 🛕                           |      |                                                                                    | 50.0     |                               |                    | 20.0          |           |                    | 30.0     |                          |                   | 60.0          |                          |                |
| ••• | Albert Connell                  |      |                                                                                    | 50.0     | 30                            | 135.0              | 10.0          | 10        | 162.5              | 30.0     | 20                       | 137.5             | 40.0          | 20                       | 130            |
|     | T→ Bill Collett 💭               |      |                                                                                    |          | 10                            | 155.0              |               |           | 172.5              |          |                          | 157.5             |               | 15                       | 135            |
|     | <sup>™</sup> Bob Melvin 💭       |      |                                                                                    |          | 10                            | 155.0              |               |           | 172.5              |          |                          | 157.5             |               | 5                        | 145            |
|     | Carl Executive                  |      |                                                                                    | 60.0     |                               | 165.0              | 10.0          |           | 172.5              |          |                          | 157.5             |               |                          | 150            |
|     | Chris Thomas 🗾 💆                |      | ⊳                                                                                  | 50.0     | 50                            | 115.0              | 20.0          | 20        | 152.5              | 110.0    | 110                      | 47.5              | 40.0          | 40                       | 110            |

d. Hide the comments and click the **Row Menu** button (...) in front of the generic resource name and then the **Add Resource** button to search and allocate the named resource/s against the selected project row based on their primary roles and total availability for the visible periods only as displayed in the live search results.

|     |                             |              | Overa    | II Total ←                  |          | October 202   | 1            | N        | ovember 20 | 21           | D        | ecember 20 | 21           |          | January 202 | ,            |          | abruary 202 | 2          |
|-----|-----------------------------|--------------|----------|-----------------------------|----------|---------------|--------------|----------|------------|--------------|----------|------------|--------------|----------|-------------|--------------|----------|-------------|------------|
|     | Requests by Project         |              | Proposed | Committed                   | Proposed | Committed     | Availability | Proposed | Committed  | Availability | Proposed | Committed  | Availability | Proposed | Committed   | Availability | Proposed | Committed   | Availabili |
|     | Totals                      |              | 1,170.0  | 450.0                       | 320.0    | 110.0         | 677.5        | 290.0    | 100.0      | 725.0        | 100.0    | 30.0       | 832.5        | 230.0    | 130.0       | 657.5        | 230.0    | 80.0        | 670.0      |
|     | △ Sensei IQ Resource N      | lanagement I | 1,170.0  | 450.0                       | 320.0    | 110.0         | 677.5        | 290.0    | 100.0      | 725.0        | 100.0    | 30.0       | 832.5        | 230.0    | 130.0       | 657.5        | 230.0    | 80.0        | 670.0      |
|     | Diness Analyst              | <b>▲□</b> •∞ | 160.0    |                             | 40.0     |               |              | 30.0     |            |              | 20.0     |            |              | 30.0     |             |              | 40.0     |             |            |
| ••• | Consultant                  | A / 🖾 🖷      | Cons     | ultant                      | ▲ /      | 2 <b>1</b> 11 | 200.0        | 50.0     |            |              | 20.0     |            |              | 30.0     |             |              | 50.0     |             |            |
| 2   | Open Resource               |              | Consul   | ant                         | ۶        |               | 220.0        | 50.0     |            |              | 20.0     |            |              | 30.0     |             |              | 60.0     |             |            |
| Ą,  | Add Resource                |              | Sugges   | ted resources               |          |               | 0.0 27.5     | 50.0     | 30         | 135.0        | 10.0     | 10         | 162.5        | 30.0     | 20          | 137.5        | 40.0     | 20          | 130.0      |
| ••  | <sup>™</sup> → Bill Collett | ₽~           | BC B     | rice Center                 |          |               | 87.5         |          | 10         | 155.0        |          |            | 172.5        |          |             | 157.5        |          | 15          | 135.0      |
| ••  | <sup>™</sup> Bob Melvin     | ₽~           | E        | onsultant<br>ddie Mason     |          | 802.5 hrs     | 47.5         |          | 10         | 155.0        |          |            | 172,5        |          |             | 157.5        |          | 5           | 145.0      |
|     | Carl Executive              | ,            | EM c     | onsultant                   |          | 802.5 hrs     | 0.0 57.5     | 60.0     |            | 165.0        | 10.0     |            | 172.5        |          |             | 157.5        |          |             | 150.0      |
|     | Chris Thomas                | <b>1</b>     | EA C     | mma Admin<br>onsultant      |          | 802.5 hrs     | 0.0 07.5     | .50.0    | 50         | 115.0        | 20.0     | 20         | 152.5        | 110.0    | 110         | 47.5         | 40.0     | 40          | 110.0      |
|     |                             |              | FL F     | rancis Luzuria<br>onsultant | iga      | 802.5 hrs     |              |          |            |              |          |            |              |          |             |              |          |             |            |
|     |                             |              | ЭН За    | ason Huebne<br>onsultant    | r i      | 802.5 hrs     |              |          |            |              |          |            |              |          |             |              |          |             |            |
|     |                             |              | NP N     | lancy Portfoli              | D        | 802.5 hrs     |              |          |            |              |          |            |              |          |             |              |          |             |            |
|     |                             |              | WN V     | /alt Nickel                 |          | 002.6 has     |              |          |            |              |          |            |              |          |             |              |          |             |            |

**Pro Tip:** Type the generic resource role in the **Select a resource field** to filter the search results to only display the list of named resources that have the generic resource as their primary roles including their total availability for the visible periods on the page.

**Important:** Once a named resource is allocated, the proposed hours (also referred to as **unfulfilled submissions**) for the project are automatically committed to the added named resource for the visible periods.

|                               | 0         | - II Total | н <u>а</u> | 0-1-1-000 |              |          |           |              |          |           | 14           |          |           |                   |          |           | 10           |
|-------------------------------|-----------|------------|------------|-----------|--------------|----------|-----------|--------------|----------|-----------|--------------|----------|-----------|-------------------|----------|-----------|--------------|
| Requests by Project           | Proposed  | Committed  | Proposed   | Committed | Availability | Proposed | Committed | Availability | Proposed | Committed | Availability | Proposed | Committed | 2<br>Availability | Proposed | Committed | Z<br>Availab |
| Totals                        | 1,170.0   | 650.0      | 320.0      | 160.0     | 785.0        | 290.0    | 150.0     | 840.0        | 100.0    | 50.0      | 985.0        | 230.0    | 160.0     | 785.0             | 230.0    | 130.0     | 770          |
| Sensei IQ Resource Management | I 1,170.0 | 650.0      | 320.0      | 160.0     | 785.0        | 290.0    | 150.0     | 840.0        | 100.0    | 50.0      | 985.0        | 230.0    | 160.0     | 785.0             | 230.0    | 130.0     | 770          |
| Business Analyst 🛛 🛕 🖵        | 160.0     |            | 40.0       |           |              | 30.0     |           |              | 20.0     |           |              | 30.0     |           |                   | 40.0     |           |              |
| Consultant 🖉 🖟                | ✓ 200.0   |            | 50.0       |           |              | 50.0     |           |              | 20.0     | N         |              | 30.0     | N         |                   | 50.0     | N         |              |
| T→ Brice Center               | 2         | 200.0      |            | 50        | 107.5        |          | 50        | 115.0        |          | 20        | 152.5        |          | 30        | 127.5             |          | 50        | 100          |
| DBA 🛕                         | 220.0     |            | 60.0       |           |              | 50.0     |           |              | 20.0     |           |              | 30.0     |           |                   | 60.0     |           |              |
| Albert Connell                | ✓ 190.0   | 110.0      | 60.0       | 30        | 127.5        | 50.0     | 30        | 135.0        | 10.0     | 10        | 162.5        | 30.0     | 20        | 137.5             | 40.0     | 20        | 130          |
| <sup>T</sup> → Bill Collett   | ~         | 45.0       |            | 20        | 137.5        |          | 10        | 155.0        |          |           | 172.5        |          |           | 157.5             |          | 15        | 13           |
| T→ Bob Melvin                 | 4         | 25.0       |            | 10        | 147.5        |          | 10        | 155.0        |          |           | 172.5        |          |           | 157.5             |          | 5         | 145          |
| Carl Executive                | 130.0     | 0.0        | 60.0       |           | 157.5        | 60.0     |           | 165.0        | 10.0     |           | 172.5        |          |           | 157.5             |          |           | 150          |
| Chris Thomas                  | 270.0     | 270.0      | 50.0       | 50        | 107.5        | 50.0     | 50        | 115.0        | 20.0     | 20        | 152.5        | 110.0    | 110       | 47.5              | 40.0     | 40        | 110          |

e. If you need to distribute the allocation across multiple named resources against the project, repeat the above process until the requested time for generic resources against the project are fulfilled.

|   |                                   |            | Overa    | II Total ← | (        | October 202 | 1            | N        | lovember 20 | 21           | D        | ecember 20 | 21           |          | lanuary 202 | 2            | 1        | February 202 | 22     |
|---|-----------------------------------|------------|----------|------------|----------|-------------|--------------|----------|-------------|--------------|----------|------------|--------------|----------|-------------|--------------|----------|--------------|--------|
|   | Requests by Project               |            | Proposed | Committed  | Proposed | Committed   | Availability | Proposed | Committed   | Availability | Proposed | Committed  | Availability | Proposed | Committed   | Availability | Proposed | Committed    | Availa |
|   | Totals                            |            | 1,170.0  | 645.0      | 320.0    | 160.0       | 1,100.0      | 290.0    | 150.0       | 1,170.0      | 100.0    | 50.0       | 1,330.0      | 230.0    | 155.0       | 1,105.0      | 230.0    | 130.0        | 1,07   |
| • | Sensei IQ Resource Ma             | nagement I | 1,170.0  | 645.0      | 320.0    | 160.0       | 1,100.0      | 290.0    | 150.0       | 1,170.0      | 100.0    | 50.0       | 1,330.0      | 230.0    | 155.0       | 1,105.0      | 230.0    | 130.0        | 1,07   |
|   | DBA                               | ▲□∞        | 220.0    |            | 60.0     |             |              | 50.0     |             |              | 20.0     |            |              | 30.0     |             |              | 60.0     |              |        |
| - | Business Analyst                  | ▲□∞        | 160.0    |            | 40.0     |             |              | 30.0     |             |              | 20.0     |            |              | 30.0     |             |              | 40.0     |              |        |
|   | Consultant                        | <b>1</b>   | 200.0    |            | 50.0     |             |              | 50.0     |             |              | 20.0     |            |              | 30.0     |             |              | 50.0     |              |        |
| • | <sup>T</sup> → Brice Center       | <b>P</b> ~ |          | 105.0      | >        | 30          | 127.5        | *        | 30          | 135.0        |          | 10         | 162.5        |          | 15          | 142.5        |          | 20           | 13     |
|   | L→ Jason Huebner                  | ₽~         |          | 40.0       |          | 10          | 147.5        |          | 10          | 155.0        |          | 0          | 172.5        |          | 10          | 147.5        |          | 10           | 14     |
| • | <sup>T</sup> → Walt Nickel        | ₽~         |          | 50.0       |          | 10          | 147.5        |          | 10          | 155.0        |          | 10         | 162.5        |          | 0           | 157.5        |          | 20           | 13     |
| • | Albert Connell                    | <b>⊡</b> ~ | 190.0    | 110.0      | 60.0     | 30          | 127.5        | 50.0     | 30          | 135.0        | 10.0     | 10         | 162.5        | 30.0     | 20          | 137.5        | 40.0     | 20           | 1.     |
| • | $^{T_{\rightarrow}}$ Bill Collett | ₽~         |          | 45.0       |          | 20          | 137.5        |          | 10          | 155.0        |          |            | 172.5        |          |             | 157.5        |          | 15           | 13     |
| • | <sup>T</sup> → Bob Melvin         | ₽~         |          | 25.0       |          | 10          | 147.5        |          | 10          | 155.0        |          |            | 172.5        |          |             | 157.5        |          | 5            | 14     |
|   | Carl Executive                    |            | 130.0    | 0.0        | 60.0     |             | 157.5        | 60.0     |             | 165.0        | 10.0     |            | 172.5        |          |             | 157.5        |          |              | 15     |
|   | Chris Thomas                      | <b>1</b>   | 270.0    | 270.0      | 50.0     | 50          | 107.5        | 50.0     | 50          | 115.0        | 20.0     | 20         | 152.5        | 110.0    | 110         | 47.5         | 40.0     | 40           | 1      |

**Important:** If you commit additional named resources, you need to adjust the allocation of committed work proportionally in the **Committed** cell for each visible period where required. At this point of the resource request approval process, the approved resource allocation against the primary role (also referred to as **committed work**) is displayed in the **Committed** column as *read-write* and the cells the **Proposed** hours are contained in are highlighted in **green** denoting the committed hours fulfilled by the line manager is equal to the proposed hours for the period requested. Otherwise, the cells they are contained in would be highlighted **red** denoting that the committed hours fulfilled by the line manager is or more than the proposed hours for the period requested.

f. Attach **comments** either to the generic resource request or each named resource allocation to provide contextual information to the respective project managers (**recommended**).

| R | equests by Project          | Com             | sei IQ Resource Manage<br>ments for Consultant                                                                                               | ement Im                   | plement ×                     | N-<br>Proposed | Comm                        | er 2021 Dece<br>itted Availability Proposed Co                                    | ember 20<br>ommitted | I21         January 2022         Febru           Availability         Proposed         Committed         Availability         Proposed         Committed | ary 2022<br>amitted A | Availat |  |
|---|-----------------------------|-----------------|----------------------------------------------------------------------------------------------------|----------------------------|-------------------------------|----------------|-----------------------------|-----------------------------------------------------------------------------------|----------------------|----------------------------------------------------------------------------------------------------|-----------------------|---------|--|
| Т | otals                       | FL              | I would like to request Brice Center if he is available<br>for part or whole of the requested duration given<br>his expertise and experience |                            |                               |                |                             | 90.0 Totals Sensei IQ Resource Management Implement<br>Comments for Jason Huebner |                      |                                                                                                    |                       |         |  |
| 1 | Sensei IQ Resource Managen  | nent FL         | his expertise and experi                                                                                                    |                            | Oct 7                         | 290.0          |                             | ^ Sensei IQ Resource Manage                                                       | gement               |                                                                                                    | 290.0                 | ,070    |  |
|   | DBA Z                       |                 | I have increased the rec<br>Consultant role for Nov                                                                                          | quested eff<br>vember fror | ort for a<br>m 40 hours to 50 | 50.0           |                             | DBA                                                                               |                      |                                                                                                    | 50.0                  |         |  |
|   | Business Analyst Z          |                 | hours due to a change i                                                                                                    | in scope.                  |                               | 30.0           |                             | Business Analyst                                                                  |                      |                                                                                                    | 30.0                  |         |  |
|   | Consultant                  | F)              | F                                                                                                    |                            |                               | 50.0           |                             | Consultant                                                                        | Ç.ª                  |                                                                                                    | 50.0                  |         |  |
|   | <sup>T</sup> → Brice Center | F               |                                                                                                    |                            |                               |                |                             | Brice Center                                                                      | Ţ                    |                                                                                                    |                       | 13      |  |
|   | <sup>™</sup> Jason Huebner  | F               |                                                                                                    |                            |                               |                |                             | <sup>™</sup> Jason Huebner                                                        | (                    |                                                                                                    |                       | 14      |  |
|   | <sup>T</sup> → Walt Nickel  | F               |                                                                                                    |                            |                               |                |                             | <sup>™</sup> → Walt Nickel                                                        | Ţ                    |                                                                                                    |                       | 13      |  |
|   | Albert Connell              | (C <sup>2</sup> |                                                                                                    |                            |                               | 50.0           |                             | Albert Connell                                                                    | Ç.                   |                                                                                                    | 50.0                  | 130     |  |
|   | <sup>™</sup> → Bill Collett | F Ih            | Thave committed Brice Centre as requested but<br>only partially. I have also allocated Jacon H and                                           | ted but                    |                               |                | <sup>T</sup> → Bill Collett | F                                                                                 |                      |                                                                                                    | 13                    |         |  |
|   | <sup>T</sup> → Bob Melvin   | C on<br>Wa      | ly partially. I have also alloc<br>alt N to fulfil the request for                                                                           | ated Jason<br>r a Consulta | H and Ant.                    |                |                             | <sup>™</sup> Bob Melvin                                                           | F                    |                                                                                                    |                       | 14      |  |
|   | Carl Executive              | 1               | 130.0 0.0                                                                                                    | 60.0                       | 157.5                         | 60.0           |                             | Carl Executive                                                                    | F                    | I have also allocated Jason H and Walt N to fulfil                                                                                                    | 60.0                  | 15      |  |
|   | Chris Thomas                | 10 v            | 270.0 270.0                                                                                                    | 50.0                       | 50 107.5                      | 50.0           |                             | Chris Thomas                                                                      | 1.0                  | the request for a Consultant.                                                                                                    | 50.0                  | 11      |  |

g. Once you have completed the approval process, click the **Save** button to keep the changes.

|     | Requests by Project                           |                                        | Overa<br>Proposed | II Total ←<br>Committed | Proposed | Committed | 1<br>Availability      | Proposed              | Committed | 21<br>Availability | Proposed C                         | ember 20<br>ommitted | 21<br>Availability | J<br>Proposed | Committed | 2<br>Availability | Proposed | Committed | 22<br>Availab |
|-----|-----------------------------------------------|----------------------------------------|-------------------|-------------------------|----------|-----------|------------------------|-----------------------|-----------|--------------------|------------------------------------|----------------------|--------------------|---------------|-----------|-------------------|----------|-----------|---------------|
|     | Totals                                        |                                        | 1,170.0           | 645.0                   | 320.0    | 160.0     | 1,100.0                | 290.0                 | 150.0     | 1,170.0            | 100.0                              | 50.0                 | 1,330.0            | 230.0         | 155.0     | 1,105.0           | 230.0    | 130.0     | 1,070         |
|     | Sensei IQ Resource Ma                         | anagement I                            | 1,170.0           | 645.0                   | 320.0    | 160.0     | 1,100.0                | 290.0                 | 150.0     | 1,170.0            | 100.0                              | 50.0                 | 1,330.0            | 230.0         | 155.0     | 1,105.0           | 230.0    | 130.0     | 1,070         |
| ••  | DBA                                           |                                        | 220.0             |                         | 60.0     |           |                        | 50.0                  |           |                    | 20.0                               |                      |                    | 30.0          |           |                   | 60.0     |           |               |
|     | Business Analyst                              | ▲□∞                                    | 160.0             |                         | 40.0     |           |                        | 30.0                  |           |                    | 20.0                               |                      |                    | 30.0          |           |                   | 40.0     |           |               |
|     | Consultant                                    | <b>C</b> ~                             | 200.0             |                         | 50.0     |           |                        | 50.0                  |           |                    | 20.0                               |                      |                    | 30.0          |           |                   | 50.0     |           |               |
|     | <sup>™</sup> Brice Center                     |                                        |                   | 105.0                   |          | 30        | Proposed               | Hours                 | 0         | 135.0              |                                    | 10 🗘                 | 162.5              |               | 15        | 142.5             |          | 20        | 130           |
|     | <sup>T</sup> → Jason Huebner                  | 00-                                    |                   | 40.0                    |          | 10        | = 50.0 ho<br>Period St | urs<br>atus: Set by a | o pprover | 155.0              | Committed Hou                      | s                    |                    |               | 10        | 147.5             |          | 10        | 140           |
|     | $\overset{T_{\rightarrow}}{\to} Walt\;Nickel$ |                                        |                   | 50.0                    |          | 10        | 147.5                  | -                     | 10        | 155.0              | = 10.0 hours                       |                      |                    |               | 0         | 157.5             |          | 20        | 130           |
| ••• | Albert Connell                                | <b>P</b> .~                            | 190.0             | 110.0                   | 60.0     | 30        | 127.5                  | 50.0                  | 30        | 135.0              | Capacity                           |                      | 172.5 hours        | 30.0          | 20        | 137.5             | 40.0     | 20        | 130           |
|     | <sup>T</sup> → Bill Collett                   |                                        |                   | 45.0                    |          | 20        | 137.5                  |                       | 10        | 155.0              | Committed (less<br>Committed (her  | e)                   | - 10.0 hours       |               |           | 157.5             |          | 15        | 135           |
|     | <sup>T</sup> → Bob Melvin                     | ,,,,,,,,,,,,,,,,,,,,,,,,,,,,,,,,,,,,,, |                   | 25.0                    |          | 10        | 147.5                  |                       | 10        | 155.0              | Availability                       | _                    | = 162.5 hours      |               |           | 157.5             |          | 5         | 145           |
| ••  | Carl Executive                                | ,                                      | 130.0             | 0.0                     | 60.0     |           | 157.5                  | 60.0                  |           | 165.0              | Days with capac<br>Percentage avai | ity:<br>able:        | 23 days<br>94%     |               |           | 157.5             |          |           | 150           |
|     | Chris Thomas                                  |                                        | 270.0             | 270.0                   | 50.0     | 50        | 107.5                  | 50.0                  | 50        | 115.0              | Period Status:                     | Se                   | t by approver      | 110.0         | 110       | 47.5              | 40.0     | 40        | 110           |

**Tip:** The status of both proposed and committed hours (with attached comments) in the above scenario is displayed as **Set by approver** when you hover the mouse over the approved hours in the **Proposed** cell or **Committed** cell respectively. The adjusted remaining availability of the allocated named resources for each visible period is displayed in the **Availability** column and in the tooltip text when you hover the mouse over the availability hours in the **Availability** cell. The **Availability** and **Committed** columns for generic resources are blank by default.

If you need to modify an existing fulfilled request for named resources (i.e., Change Resource, Remove Resource), follow the same steps described in the <u>Modify an existing fulfilled request for named resources</u> section above.

**Note:** If Resource Approval Notifications Flows are enabled in your organization's Sensei IQ solution, both the line manager and project manager are notified when resource requests are created, fulfilled and/or modified later.